### TÉRMINO DE GARANTÍA

ELETROPPAR - Industria Electrónica Ltd., localizada en la Calle Carlos Ferrari, número 2651, Distrito Industrial, Garça/SP, Código Postal 17.400-000, CNPJ 02.748.434/0001-08, Inscripción Estadual 315.026.341.111 garantiza este aparato contra defectos de proyecto, fabricación, montaje que lo torne impropio o inadecuado al consumo a que se destina por el plazo legal de 90 (noventa) días desde la fecha de la adquisición. Para tornar la garantía viable y exigible, las orientaciones de instalación deben ser seguidas. Si hay exigencia legal, una persona habilitada y con capacitación técnica debe ser contratada para instalar el acto de instalación del equipo, con recogimiento del comprobante de Responsabilidad Técnica.

En caso de defecto, durante el período de garantía, la responsabilidad del fabricante se queda restricta a lo arreglo o sustitución del aparato de fabricación de ELETROPPAR, no incluyendo los costes de retirada y reinstalación, así como el transporte hasta la sede del fabricante.

Por consecuencia de la credibilidad y de la confianza depositada en los productos PPA, acrecemos al plazo arriba más 275 días, alcanzando el total de 1 (un) año, igualmente contados de la fecha de adquisición a ser comprobada por el consumidor a través del comprobante de compra.

En el tiempo adicional de 275 días, solamente las visitas y los transportes serán cobrados. En las localidades donde no hagan servicios autorizados, los gastos de transportes del aparato y/o personal técnico son responsabilidad del propietario consumidor.

La sustitución o arreglo del equipo no prorroga el plazo de garantía.

Esa garantía perderá sus efectos si el producto:

- Sufrir daños provocados por accidentes o agentes de naturaleza, tales como rayos, inundaciones, desmoronamientos, fuego etc.
 - Sea instalado en red eléctrica impropia o mismo en desacuerdo con cualesquiera de las instrucciones de instalación expuestas en el manual;

- Sea atingido por descarga eléctrica que afecten su funcionamiento;

- No sea empleado al fin que se destina;

- No sea utilizado en condiciones normales, o damnificados por vandalismo;

- Sufrir daños provocados por accesorios o equipos acoplados al producto, o otros equipos periféricos de otras empresas que tornen el equipo inoperante.

Interrupción de uso, que torne el equipo obsoleto o desactualizado acarreando problemas de funcionamiento;
 Desatención de la fecha de validad y manutención de las baterías.

### **RECOMENDACIONES:**

Recomendamos la instalación por el servicio técnico autorizado.

La instalación por otro implicará en exclusión de la garantía en decurso de defectos causados por la instalación inadecuada. Solamente técnico autorizado PPA está habilitado a abrir el equipo, remover o sustituir piezas o componentes, bien como reparar los defectos cubiertos por la garantía, siendo que, la falta de observación de este y cualquier utilización de piezas no originales constatadas en el uso, acarreará la renuncia de este término por parte del consumidor.

Hay limitaciones en el sistema de alarma, caso las informaciones no estén siendo transmitidas vía líneas telefónicas o que estén sin servicio, por lo tanto, recomendase mantener las líneas telefónicas y la red eléctrica en buenas condiciones de funcionamiento y con manutención adecuada.

Si hay corte en el suministro de energía eléctrica o de servicio de telefonía, o cualquier motivo que interrumpa esos servicios, y que eventualmente afecten el buen y práctico funcionamiento de los equipos, eso eximirá el fabricante de cualquier responsabilidad; así, recomendamos especial atención cuanto al suministro de esos servicios.

Recomendamos aún una manutención periódica o programada (cada 30 días), con visita del técnico que instaló el equipo. Los equipos son designados para solamente reducir o prevenir riesgo (como en el caso de hurto o robo) pero no garantizan que tales eventos no ocurrirán. Son equipos destinados a un medio y no a un resultado, por lo tanto, recomendamos que, mismo con la instalación de nuestros equipos, los consumidores actúen de forma prudente para quedaren protegidos y continuar a mantener la seguridad de su vida y patrimonio.

### Caso el producto presente defecto busque el Servicio Técnico Autorizado.

| Comprador:                                      |                |
|-------------------------------------------------|----------------|
| Dirección:                                      |                |
| Ciudad:                                         |                |
| Barrio:                                         | Código Postal: |
| Revendedor:                                     | Teléfono:      |
| Fecha de la venta: Identificación del producto: |                |

# MANUAL TÉCNICO

MONITUS

Panel de alarma monitoreado particionable Compatible con sistema IP GPRS e IP Ethernet

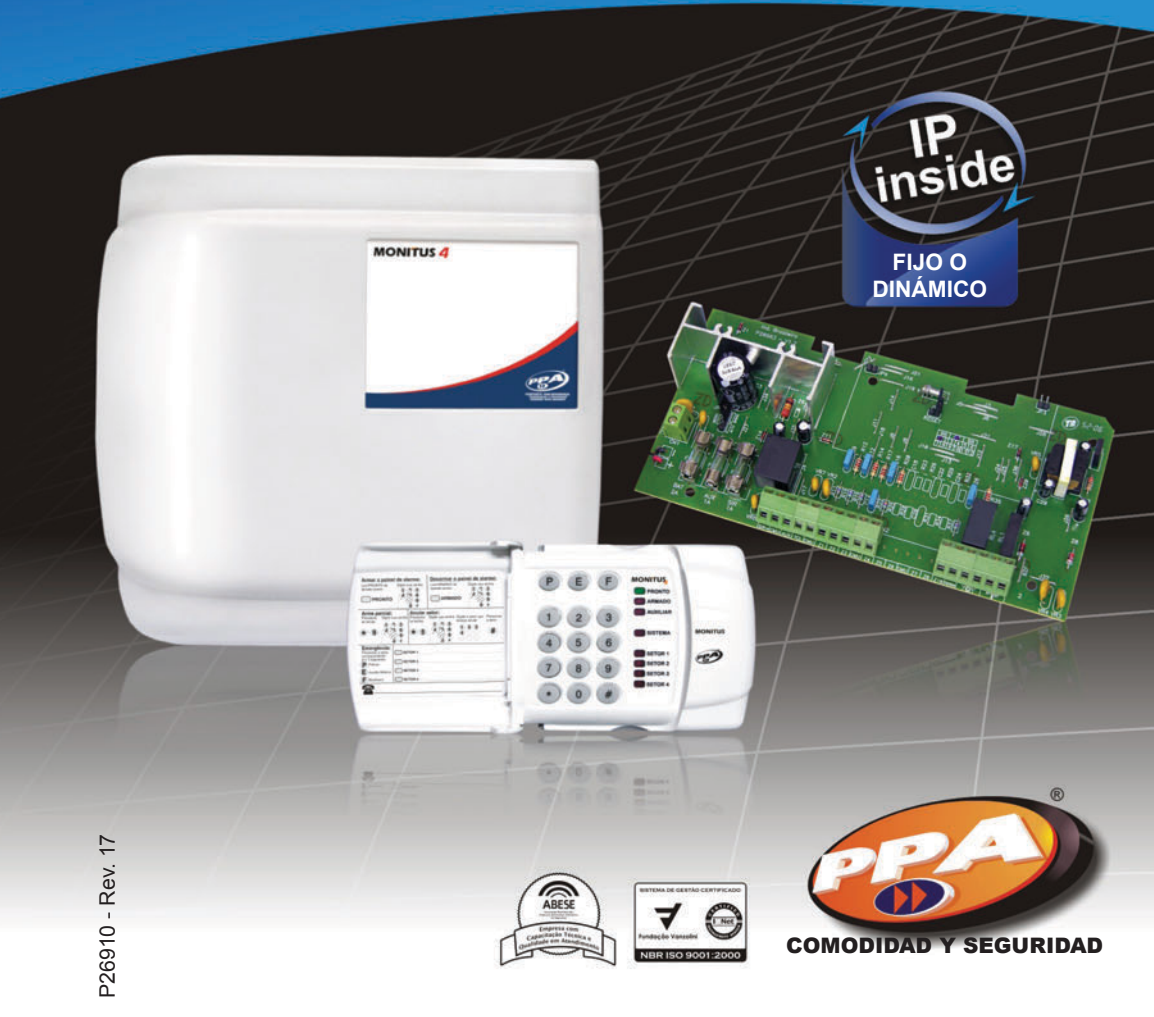

# Índice

| AWSTERE DATENIA                                                                                             |  |
|----------------------------------------------------------------------------------------------------|--|
| Just de Caterier                                                                                            |  |
| Reset.                                                                                                    |  |
| ACCESOTIOS MOITIUS 4<br>Málulo PGM (Pulso de Salida Programable)                                            |  |
| · Monirel GPRS                                                                                              |  |
| Instalación de la tarieta SIM                                                                               |  |
| · Medidor de señal                                                                                          |  |
| · Características del módulo celular Motorola G24 Ouadriband                                                |  |
| Operaciones por el teclado Monitus 4                                                                        |  |
| · Operando con la contraseña del usuario                                                                    |  |
| · Modo de programación                                                                                      |  |
| · Función Chime                                                                                             |  |
| Función Callback por teclado                                                                                |  |
| · Programación hexadecimal                                                                                  |  |
| · Ver fallos del panel                                                                                      |  |
| · Ver memoria de la zona violada                                                                            |  |
| Anular zonas                                                                                                |  |
| • Ajuste de hora                                                                                            |  |
| • MOdo teste                                                                                                |  |
| - r uiso de r segurido en la FOM                                                                            |  |
| · Anne meno                                                                                                 |  |
| · Mute de teclado                                                                                           |  |
| · Envío de reporte de pánico                                                                                |  |
| - Interrupción de marcación                                                                                 |  |
| · Indicaciones de LEDs                                                                                      |  |
| Programación del panel de alarma Monitus 4                                                                  |  |
| · Programación por el teclado                                                                               |  |
| Programación de las contraseñas                                                                             |  |
| Configurando el panel (programando)                                                                         |  |
| Grupos de índices Monitus 4                                                                                 |  |
| · Grupo 1 (Función A / Función B)                                                                           |  |
| · Grupo 2 (Función A)                                                                                       |  |
| • Grupo 3 (Función habilitada por las teclas desde 1 hasta 8)                                               |  |
| · Grupo 4 (Funcion habilita valor decimal).                                                                 |  |
| Grupo 3 (Funcion habilita valor nexadecimal)                                                                |  |
| Filación de la antana del recentor Mobile                                                                   |  |
| - rijačion de na amerija de receptor mobile                                                                 |  |
| · Instalton der receptor moorie                                                                             |  |
| - Indires                                                                                                   |  |
| Programar controle remoto (indices desde 001 hasta 048)                                                     |  |
| · Apagar un controle remoto (indices desde 001 hasta 048)                                                   |  |
| · Apagar todos los controles (indice 999)                                                                   |  |
| · Botones del controle remoto                                                                               |  |
| · Catastrar sensores (índices desde 101 hasta 116)                                                          |  |
| · Borrar un sensor (índices desde 101 hasta 116)                                                            |  |
| Borrar todos los sensores (índice 998)                                                                      |  |
| · Supervisión de los sensores                                                                               |  |
| · Cambiar contraseña de instalador (índice 997)                                                             |  |
| · Atajos de verificación de estado                                                                          |  |
| Códigos de fallos en Contact ID (Monitus 4 para Mobile)                                                     |  |
| Programacion del Monicel GPRS                                                                               |  |
| • Programacion por el teclado Monitus 4                                                                     |  |
|                                                                                                    |  |
| CSD                                                                                                    |  |
| • Frogramanao la secuencia de reportes                                                                      |  |
| , om<br>Pulso                                                                                               |  |
| Retención (Ilave)                                                                                           |  |
| · Códiaos de Reporte Point ID                                                                               |  |
| <ul> <li>Proaramación 4x2 Express de los fallos del Módulo Monirel GPRS</li> </ul>                          |  |
| ·IP Filo x IP Dinámico                                                                                      |  |
| <ul> <li>Servicio DNS (disponible a partir de la versión 3.1 del módulo Monicel GPRS)</li> </ul>            |  |
| Programación de la agenda de la tarjeta SIM (disponible a partir de la versión 3.0 del módulo Monicel GPRS) |  |
| Compañía Celular APN                                                                                        |  |
| Diference in anter ID File of Directory                                                                     |  |
| Diferencia entre iP Fijo y Dinamico                                                                         |  |

ATENCIÓN! Por favor, lea este manual atentamente para correcta utilización y para garantizar la instalación adecuada del sistema. Todos los datos referidos en este manual son meramente informativos. Todas y cualesquiera alteraciones técnicas al producto están reservadas, sin aviso previo.

# Características del panel de alarma Monitus 4

## • 4 zonas programables:

### 2 particiones con zonas programables independientes:

Esa característica permite dividir las zonas en dos partes como, por ejemplo, zonas internas (Partición A) y zonas externas (Partición B). Con eso, le podemos programar independientemente.

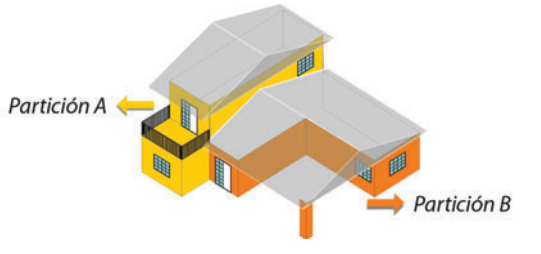

Utilizando el sistema de partición, es posible armar una parte del sistema y dejar otra desarmada; eso es un recurso de seguridad que posibilita el movimiento apenas en una determinada área. Una característica importante del arme en el modo interno es que con la misma contraseña que el usuario arma todo el panel, él podrá armar también parte del sistema.

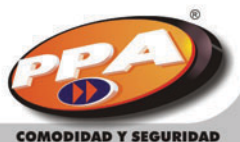

### Zonas temporizadas:

Poseen retardo de tiempo para entrar o salir del local protegido.

Ejemplo: La zona 1 está instalada en la puerta de entrada y salida del cliente, y el teclado del panel está lejos de esa puerta. El cliente lleva alrededor de 15 segundos para llegar hasta el teclado. Entonces, la zona 1 es programada como temporizada con el tiempo de 15 segundos (vea la programación en el índice 018 [tiempo de entrada] y en el índice 019 [tiempo de salida] en la página 41).

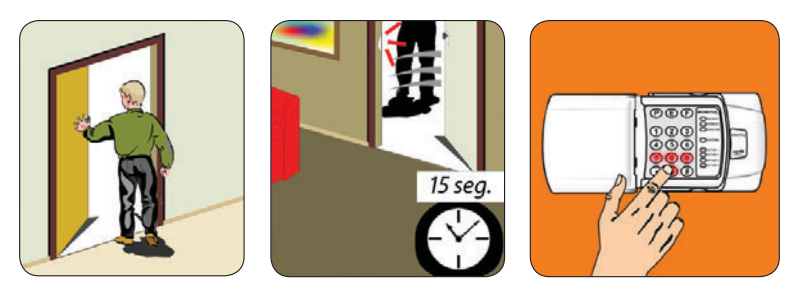

### Zonas 24 horas:

Zonas que jamás serán desarmadas.

Ejemplo: La zona 2 está programada como 24 horas y hay un botón de pánico o alerta. Si el usuario apretar ese botón, mismo con la alarma apagada, la sirena podrá ser activada o un evento podrá ser enviado para el monitoreo sin activar la sirena.

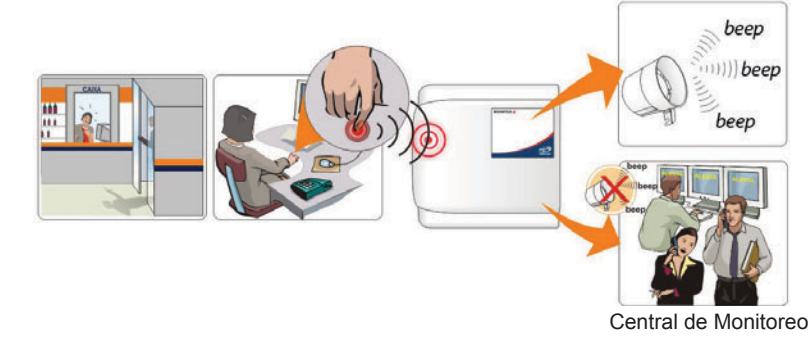

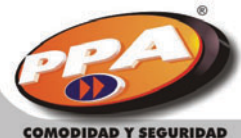

Δ

### Zonas seguidoras:

Funcionan de la siguiente manera: hay dos zonas en la casa; una es temporizada y la otra es seguidora. Se debe primero pasar por la zona temporizada y después por la seguidora, para que el alarma no dispare.

Ejemplo: La zona 1 está instalada en la puerta de entrada y salida del cliente. El teclado de la alarma está instalado en la cocina, donde está la zona 2, lejos de la puerta de entrada y salida. El cliente lleva 20 segundos para llegar hasta el teclado. El cliente debe programar la zona 1 como temporizada y la zona 2 como seguidora. Para la alarma no disparar, el cliente debe pasar primero por la zona 1 y justo después pasar por la zona 2, caso contrario la alarma va a disparar.

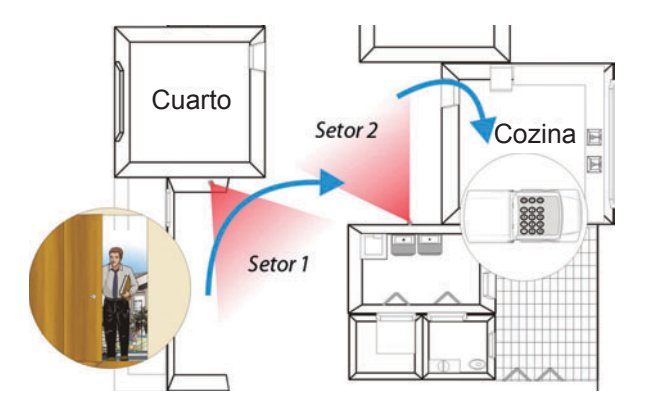

### Zonas silenciosas o audibles:

Son las zonas que, cuando violadas, no activan la sirena, solamente reportan el evento.

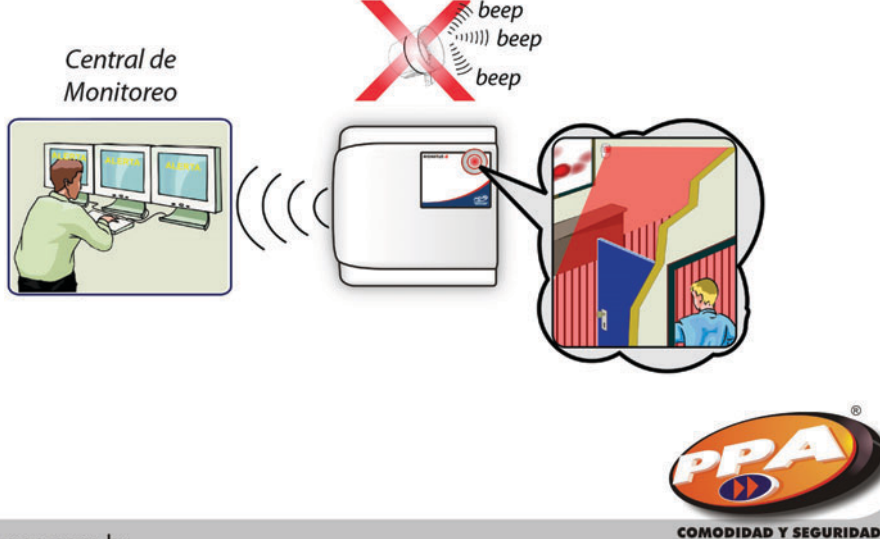

### Zonas cruzadas con tiempo:

Permite aue solamente ocurra el disparo de la alarma cuando dos o más zonas disparan enseguida. Para que eso ocurra de esa manera, el índice 025 (vea página 041) tiene que ser igual a 0 (cero), para evitar disparos falsos (zona cruzada). Cuando un tiempo sea habilitado en el índice 025, la alarma va a activarse cuando la zona programada como cruzada con tiempo disparar dos o más veces dentro de la ventana de tiempo programada en el índice 025. Si dos o más zonas sean programadas como cruzadas en el índice 003 (vea página 34) y más un tiempo en el índice 025, el disparo solamente va a ocurrir cuando las dos zonas sean abiertas más de una vez durante el tiempo determinado.

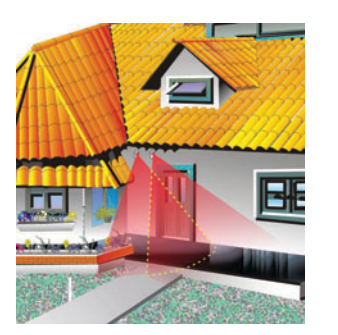

Ejemplo: Áreas entreabiertas como terrazas, donde dos o más sensores pueden ser instalados y programados como zonas cruzadas, en el caso de pasaros o pequeños animales, solamente 1 sensor es activado por vez, y no habrá falsos alarmas.

### **Zonas anulables:**

Pueden ser desactivadas a través de contraseñas.

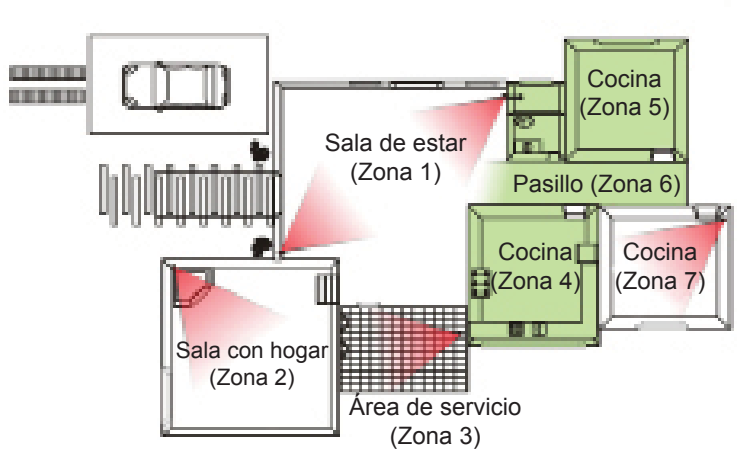

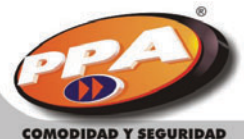

### Zonas anulables automáticamente (Shutdown):

Son las zonas que, cuando violadas 4 veces seguidas, son anuladas automaticamente. Ejemplo: El cliente fue de viaje y se le olvidó de cerrar una ventana donde hay una zona que está programada para anularse automáticamente. Con el viento, la ventana abre y cierra constantemente y tras la cuarta vez que el sensor detectar el movimiento, la zona es anulada automáticamente.

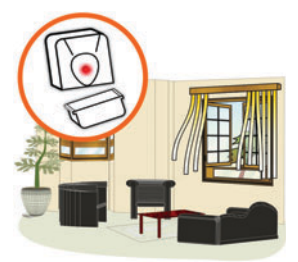

### Zonas internas o partición B:

Zonas internas son aquellas que pueden ser anuladas, permitiendo armar una parte del sistema y dejar la otra desarmada, posibilitando el movimiento de personas apenas en una determinada área y, al mismo tiempo, proteger la otra. Son programadas en los índices 002 (Vea la página 34).

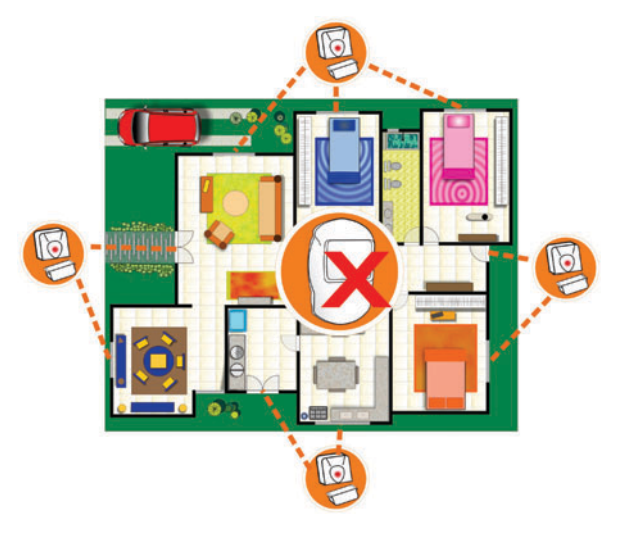

Ejemplo: Las zonas 2 y 3 son zonas internas y quedan en la sala y la cocina. Todas las veces que la alarma sea armada en el sistema interno, esas zonas serán anuladas. Para que vuelvan a ser instantáneas, basta desarmar y, en la prójima vez que la alarma sea armada, las zonas vuelven a ser instantáneas. Si la partición sea habilitada en el índice 015 (vea página 39), las zonas programadas como internas pasan a hacer parte de la partición B.

Los sensores en el interior del inmueble quedan apagados, pero los sensores instalados en puertas y ventanas quedan activos.

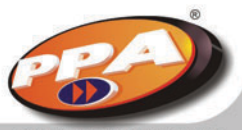

COMODIDAD Y SEGURIDAD

## • 4 teclados

Permiten que el usuario tenga acceso al sistema de alarma en 4 locales distintos.

## • Entrada para receptores de RF o llave con resorte

Para accionamento remoto (arme / desarme) del panel de alarma por pulso negativo. Puede generar también pánico por pulso negativo mayor que 3 segundos.

## • 48 contraseñas de usuarios

Programables independentemente (arma, desarma, anula, servicio, coacción, genera PGM).

## • 1 Contraseña Master

Programable para grabar o cambiar contraseña de usuarios.

## • 1 Contraseña de Técnico

Programable, permite al técnico dar manutención en el sistema sin necesitar la contraseña del usuario. Esa contraseña no permite desarmar el panel si él no ha sido armado por la contraseña del técnico, solamente en la partición A.

## • 1 contraseña de instalador

Permite programar el panel de alarma y los reportes de monitoreo.

• Panel programable Por el teclado o por el software de comunicación PPA Download X-Press.

## • Memoria para 182 eventos almacenados

Para lectura posterior a través del software PPA Download X-Press.

## Reporte de eventos en 4 protocolos:

### 1. Contact ID:

Protocolo universal usado en los paneles de monitoreo, que dispensa la creación de una tabla adicional de dígitos para monitoreo, pues ella tiene una tabla estándar.

### 2. Express 4x2:

Protocolo universal usado en paneles de monitoreo, pero es necesario una planilla especificando lo que va a ser reportado.

<u>3. Monicel GPRS (requiere interfaz opcional):</u>

Reporte por medio de la conexión a una computadora que tenga una dirección TCP / IP fija y válida.

**<u>4. Monicel CSD:</u>** Reporte de datos para un receptor digital con un módulo celular GSM habilitado.

## • 3 Números de teléfonos / IO

Para reporte – el tercer es para backup.

## • Teste periódico programable en días o horas.

Permite enviar datos sobre el sistema de alarma para la central de monitoreo. Cuando programado para reportar en intervalos diarios, el panel permite que se haga la programación del horario en que ese teste de reporte será realizado. Monitoreado vía GPRS, el intervalo de tiempo de teste pasa a ser de 90 segundos de supervisión de forma automática.

## • PC ID y contraseña PC

Evitan ataques al panel por vía telefónica.

• Call Back El panel llama el PC para hacer download y programación.

• *Reconoce fallos* A/C, Batería, sirena, comunicación y tamper.

• Arme automático Por inactividad (sin movimiento).

Hasta 4 PGMs en la tarjeta
Para comandar lámparas, cerraduras etc. (requiere interfaz opcional).

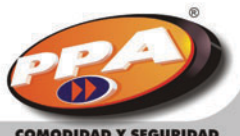

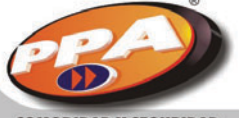

COMODIDAD Y SEGURIDAD

# Instalación del panel de alarma Monitus 4

Monte la unidad de control de alarma Monitus 4 en un local seco, protegido y escondido, para dificultar la localización del panel. Introduzca todos los cables en los aquieros del gabinete plástico. Los cables son:

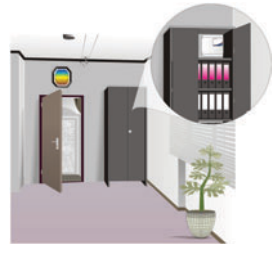

## Alimentación CA (red eléctrica)

La alimentación del panel de alarma es bivolt, trabaja con tensión 127 y 220V en 50 o 60Hz. Elija el voltaje, encienda el primario del transformador (cables blanco, negro y rojo), conforme tabla al lado. Enseguida, conecte los cables del secundario, cuya salida es de 16Vca, en los terminales CA del panel de alarma Monitus 4.

| Red eléctrica | Como encender |                  |
|---------------|---------------|------------------|
| 1071/         | Cable         | Neutro de la red |
| 127V          | Bianco        |                  |
|               | Cable negro   | Fase de la red   |
| 2201/         | Rojo          | Fase 1 y 2 de    |
| 2200          | Negro         | la red           |

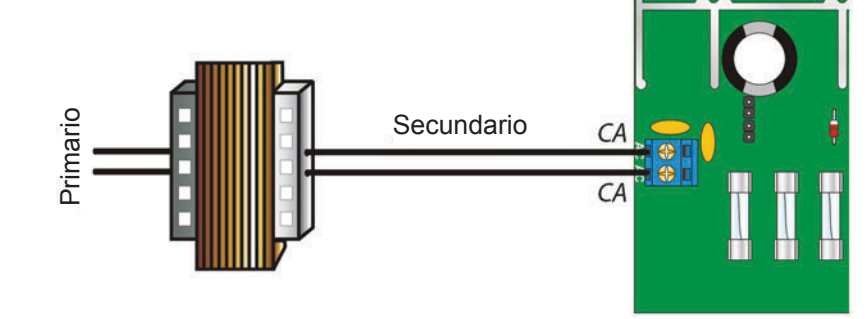

## Sensores

El panel de alarma Monitus 4 posee tecnología de zona simples; el cableado puede o no ser monitoreado por el resistor fin de línea (vea la programación para habilitar fin de línea en la tabla a seguir). La alimentación de los sensores es hecha a través de la salida auxiliar.

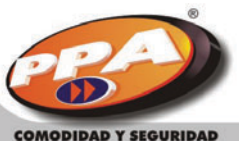

El modo 1 y el modo 2 son habilitados por medio de programación (vea el índice 016 en la páaina 39). Así que la confiauración sea definida. será

| Así que la configuración sea definida, sera   | ' |  |
|-----------------------------------------------|---|--|
| válida para todas las zonas.                  | 2 |  |
| Conecte los cables de zonas en los conectores | 2 |  |
| indicados como Z1, Z2, Z3 y Z4.               | - |  |

| Configuración | Modo 1        | Modo 2        |
|---------------|---------------|---------------|
| 1             | Habilitado    | Habilitado    |
| 1             | Habilitado    | Deshabilitado |
| 2             | Deshabilitado | Habilitado    |
| 2             | Deshabilitado | Deshabilitado |

## Configuración 1:

Identifica la apertura del sensor, corte de cable y cortocircuito.

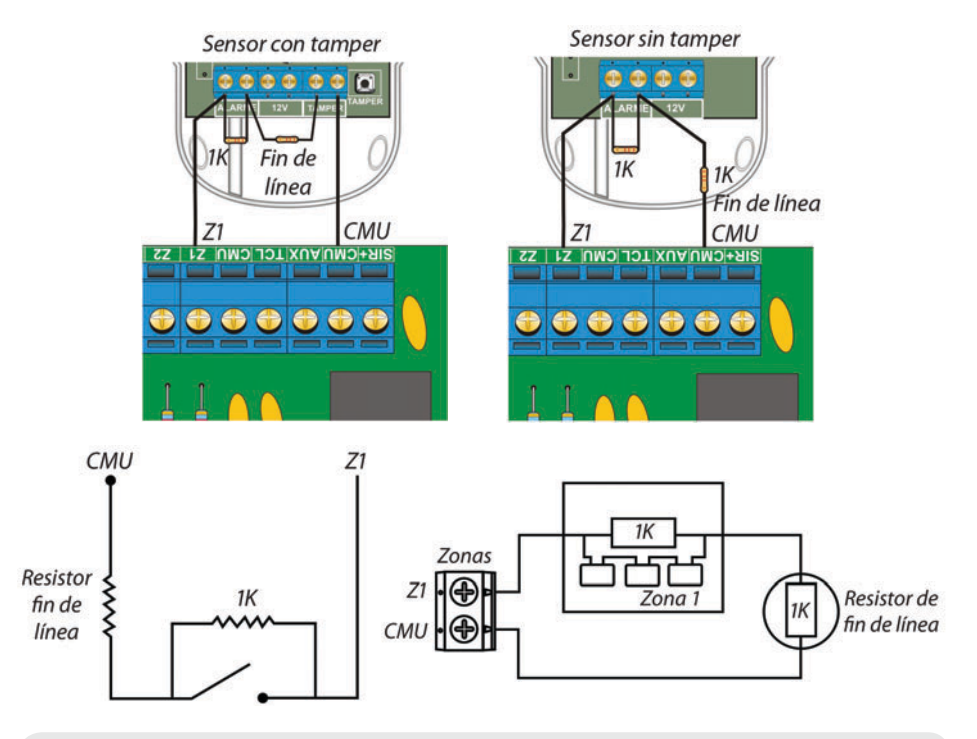

NOTA: Los resistores son colocados en los sensores..

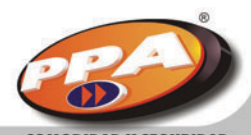

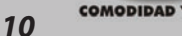

### Configuración 2:

Identifica apertura (no identifica si ha sido el sensor o el cable del sensor) y curto.

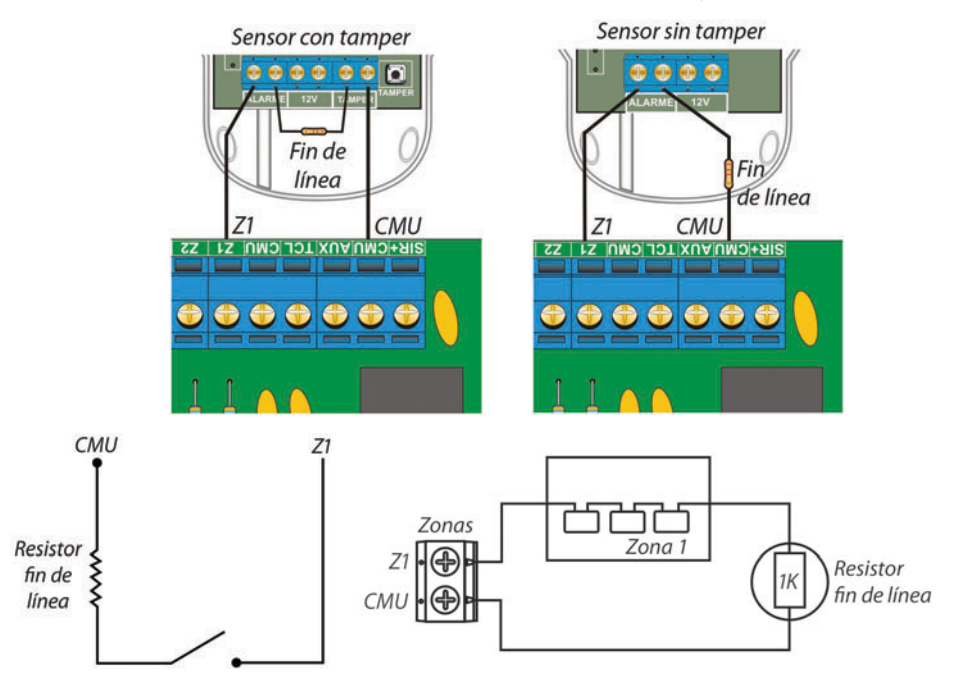

## Configuración 3:

Identifica apertura (no identifica si fue el sensor o el cable del sensor) y corto.

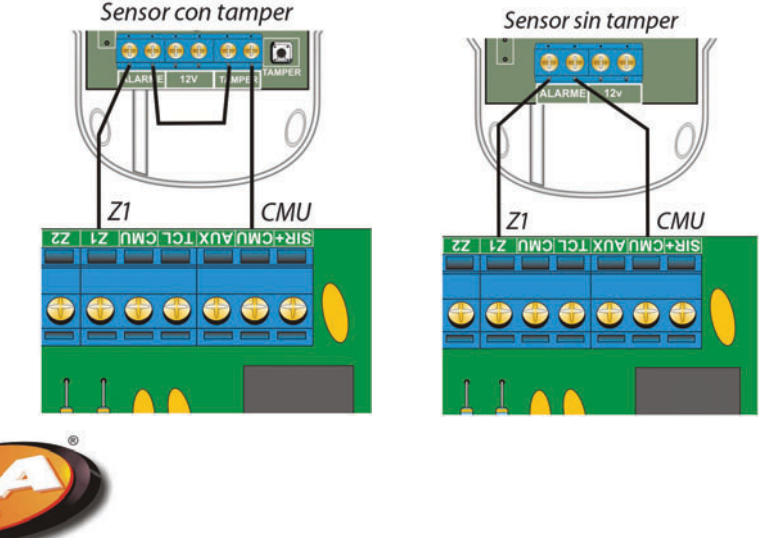

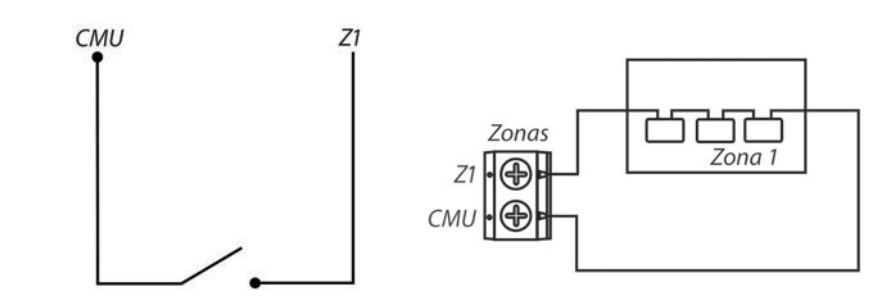

## • Sirena:

Para que su panel de alarma Monitus 4 monitore la sirena, ponga un resistor de 4K7 en paralelo con la salida.

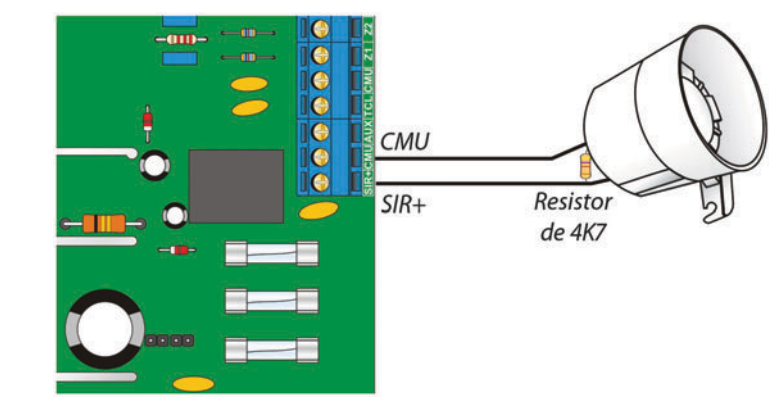

**NOTA:** El resistor 4K7 debe ser conectado en la última sirena. La salida de alimentación de la sirena es 1A. Cuando más de 1 sirena sea utilizada, solamente una tendrá el resistor de 4K7 (supervisada); las demás quedarán sin el resistor (sin supervisón).

Su alimentación es hecha por la salida auxiliar de 12V que provee voltaje desde 12 hasta 14v con 1A; ella también es monitoreada y reporta corto en la salida 12V.

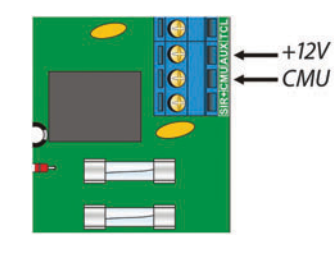

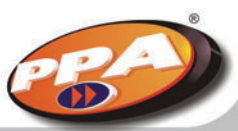

COMODIDAD Y SEGURIDAD

www.ppa.com.br

## • Teclados

El panel de alarma Monitus 4 acepta hasta 4 teclados supervisados, siendo que hay la necesidad de configúralos a través de jumpers localizados detrás de la PCI del teclado.

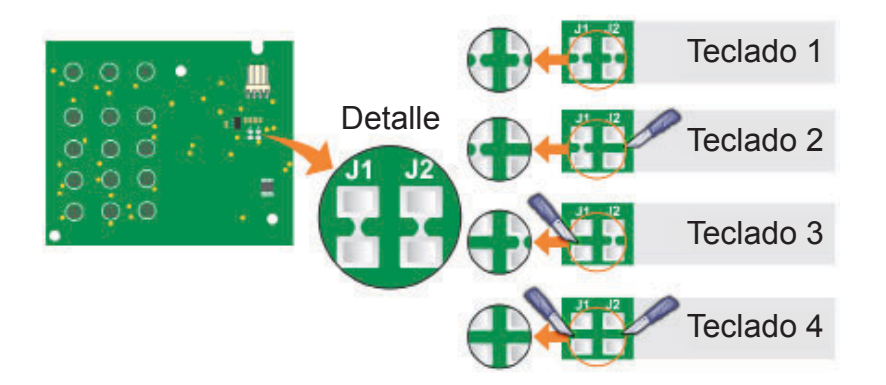

Su alimentación es hecha por la salida auxiliar (AUX) a través de lo cable rojo, el cable negro en la salida común (CMU) y el cable verde em el conector TCL.

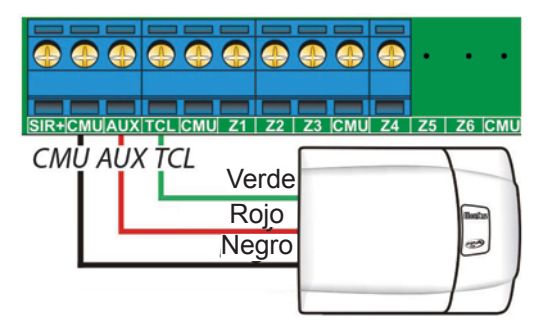

NOTA: Los cables del teclado no pueden quedar junto de los cables de la alimentación CA.

## • Arme y desarme (A / D) y pánico

Monitus 4 posee una entrada Z10 (arme / desarme) para conectar un receptor de pulso negativo. Esa entrada tiene que ser habilitada por la programación (vea índice 016 en la página 39). Cuando sea utilizado arme / desarme por RF, él quedará habilitado para la partición que el usuario 1 estuviera configurado.

Ejemplo: Si el usuario 1 sea partición A, el arme / desarme funciona para partición A.

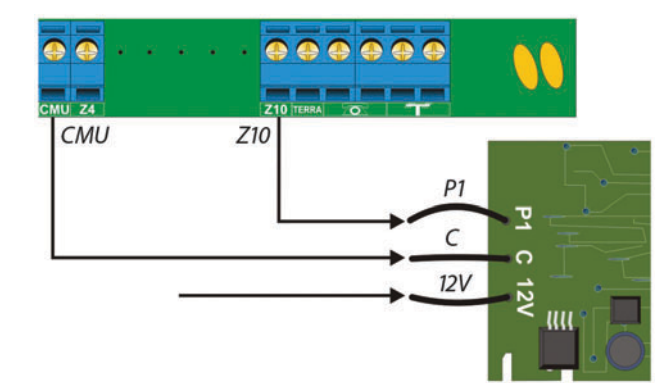

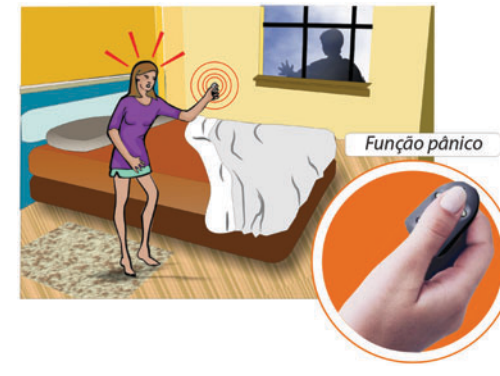

La función Pánico, que puede ser audible o silenciosa, es habilitada por programación y ocurre cuando se mantén el controle remoto presionado por más de 3 segundos.

## • Línea telefónica

La conexión de la línea telefónica es hecha por medio de 4 borneras; en dos, conectamos la línea telefónica y en las otras dos le conectamos el teléfono.

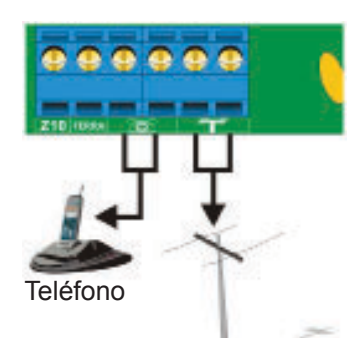

Línea telefónica

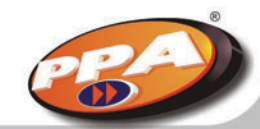

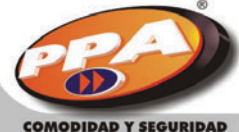

14

www.ppa.com.br

## • Tierra

Tras la instalación del panel de alarma Monitus 4, usted debe hacer la conexión del cable tierra usando la bornera TERRA. Para una buena conexión y criterios de tamaño de la red eléctrica, siga la norma vigente en su país. La falta de instalación del cable tierra pone en riesgo el bueno funcionamiento del panel de alarma Monitus 4.

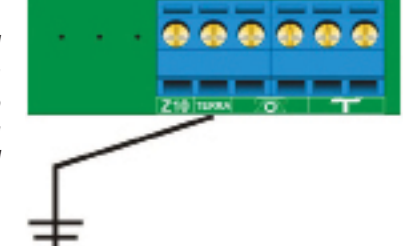

# Ajuste de la batería

Tras la instalación de los equipos (sensores, teclados, sirenas, accesorios y PGM) enchufar la alimentación CA con la batería desconectada y, utilizando un multímetro, hacer el ajuste de voltaje en los terminales de conexión de batería hasta que esté entre 13,8V y 14,5V.

Monitus 4 posee jumpers de ajuste de voltaje de batería indicados en la unidad de control como BAIXO (bajo), MÉDIO (mediano) y ALTO (alto). Es importante que ese ajuste sea hecho correctamente para que el panel Monitus 4 no entienda eso como una mensaje de fallo (BATERÍA BAJA).

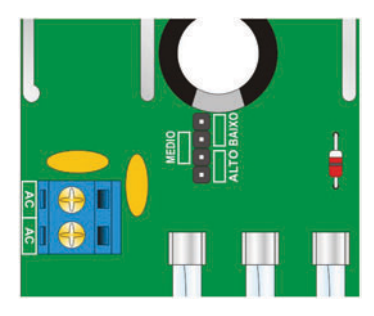

### Como regular:

- 1 Carga baja: Cerrar los jumpers indicados como BAIXO (bajo).
- 2 Carga mediana: Cerrar los jumpers indicados como MÉDIO (medio).
- 3 Carga alta: Cerrar los jumpers indicados como ALTO (alto).

# Reset (Volver a cero)

Para hacer el reset (volver a contraseña de programador a fabrica) de la contraseña de instalador, siga la secuencia:

2. Cierre el jumper RESET y enchufe la

alimentación CA o batería por 10 segundos.

4. Abra el jumper RESET e vuelva la alimentación

CA y batería. La contraseña volverá para la

estándar (654321).

1. Desenchufe toda la alimentación de la tarjeta (CA y batería)

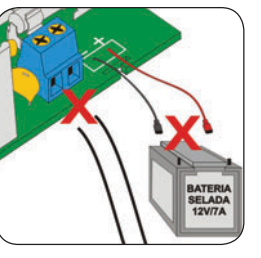

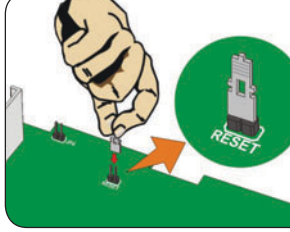

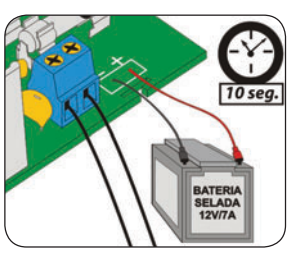

3. Tras 10 segundos, quite toda la alimentación de la tarjeta nuevamente.

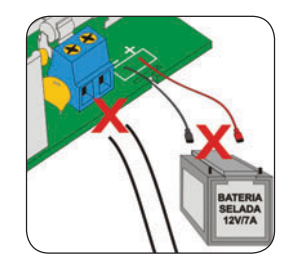

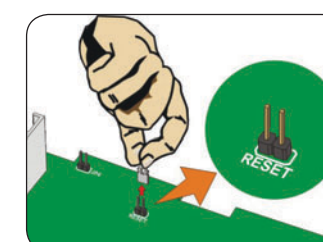

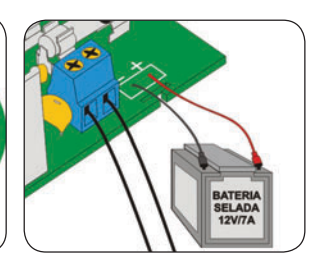

Si la traba del RESET estuviera habilitada, no será posible hacer el reset de la contraseña (índice 015 está deshabilitada / led Zona 1 apagada)

**NOTA:** Para obtener reset total, o sea, cuando todos los campos vuelven para la configuración estándar, teclee [\*] + [0] + [contraseña de instalador] + [#]. Enseguida desactive toda la alimentación de la tarjeta (CA y batería), y la reactive después.

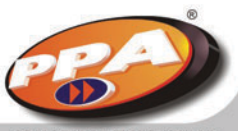

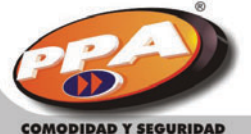

## **Accesorios Monitus 4**

## • Módulo PGM (Pulso de salida programable)

### Características:

- Usado para accionar lámparas, cerraduras etc. desde que la carga no sea superior a 10A.

- Compuesto por 4 relés configurables como NA (contacto normalmente abierto) e NC (Contacto normalmente cerrado), designados por PGM 1, PGM 2, PGM 3 y PGM 4.

- Posee un led de indicación de funcionamiento:

a) Parpadeando: indica que el módulo está encendido y comunicándose correctamente con el panel.
b) Solamente encendido: indica que el módulo está encendido pero no está comunicando con el panel.
c) Apagado: Indica que el módulo está apagado.

**NOTA:** La opción para habilitar y deshabilitar el accionamiento de la PGM 4 por [\*] + [8] está disponible solamente a partir de la versión 1.3.5.

## Instalación:

Antes de encender el módulo, desenchufe la alimentación del panel (CA y batería). Haga las conexiones conforme la figura abajo:

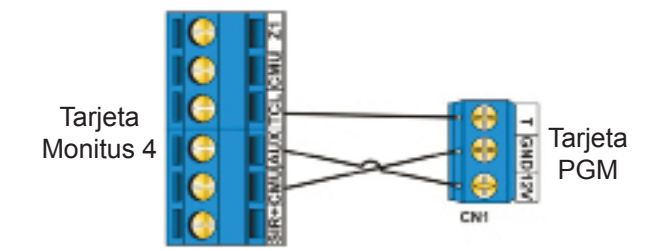

## Configuraciones:

JP6: Abierto – Monitus 4; Cerrado – Monitus 8 JP1: Selecciona contacto NA o NC de la PGM 1 JP2: Selecciona contacto NA o NC de la PGM 2 JP3: Selecciona contacto NA o NC de la PGM 3 JP4: Selecciona contacto NA o NC de la PGM 4

**NOTA:** La corriente máxima soportada por la PGM es de 10A.

*Ejemplo de conexión con Monitus 4: Enchufando una lámpara de cortesía en 127V.* 

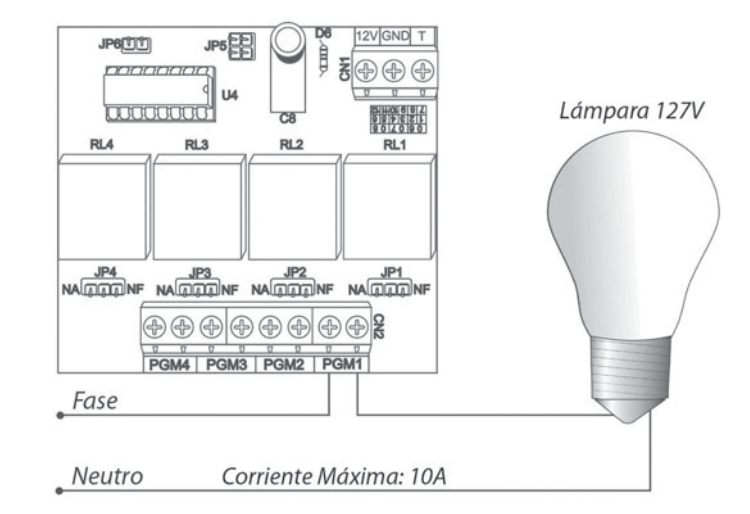

1. Entre en el índice 014 (Vea página 038) y presione la tecla 1.

2. Entre en el índice 010 (Vea página 037) y defina cual usuario va a generar la contraseña de PGM (desde 41 hasta 48)

3. Entre en el índice 011 (Vea página 038) y apriete las teclas 6 (tiempo de salida) y 7 (tiempo de entrada).

Esa programación va a encender la lámpara durante el tiempo de salida y tiempo de entrada a través de la PGM 1.

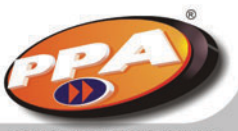

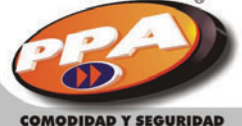

18

## Monicel GPRS

### **Características:**

-Permite que el panel Monitus 4 reporte todos los eventos utilizando un módulo celular, o sea, es una solución eficiente para instalación en locales con ausencia de línea telefónica y garantía de seguridad contra cortes o problemas de línea fija.

-Proporciona la supervisión total del módulo Monicel GPRS, que puede enviar por línea fija los siguientes eventos:

1. Pérdida y restablecimiento del módulo Monicel GPRS;

2. Fallo y restablecimiento del módulo celular.

3. Señal baja del módulo celular y restablecimiento.

4. Fallo de comunicación por celular.

- Comunicación segura: Los reportes pueden ser hechos a través de una conexión de datos (GSM / GPRS) del módulo celular para una computadora servidora (dirección IP fija y válida) o a través de una conexión de datos (GSM / CSD) de módulo celular para módulo celular.

- Receptor digital que garantiza una comunicación rápida, segura y con tarifas reducidas.

- Programación hecha localmente por el teclado o a distancia (remotamente) a través del software PPA Download X-Press.

### Instalación:

1. Apague el panel Gard 4. 2. Conecte el cabo de la antena en el módulo celular.

## Cable de la antena

### Módulo Modus GPRS Gard

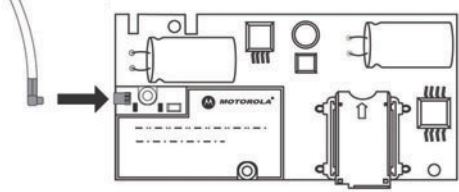

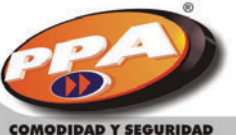

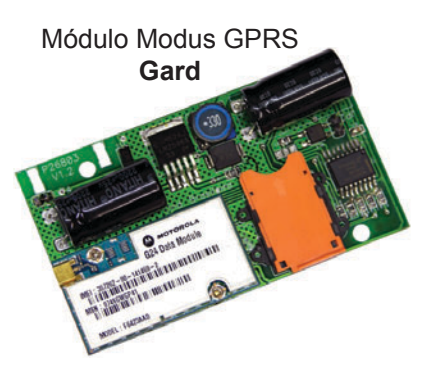

## 3. Conecte los pernos JP3 y JP4 del módulo Monicel GPRS en los pernos JP3 y JP4 de la tarjeta Monitus 4.

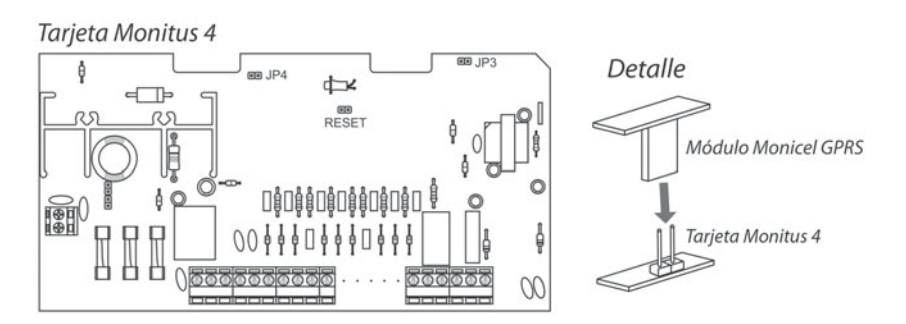

4. Pase el cable de la antena en el orificio superior localizado en la caja del panel Monitus 4 y encaje la antena.

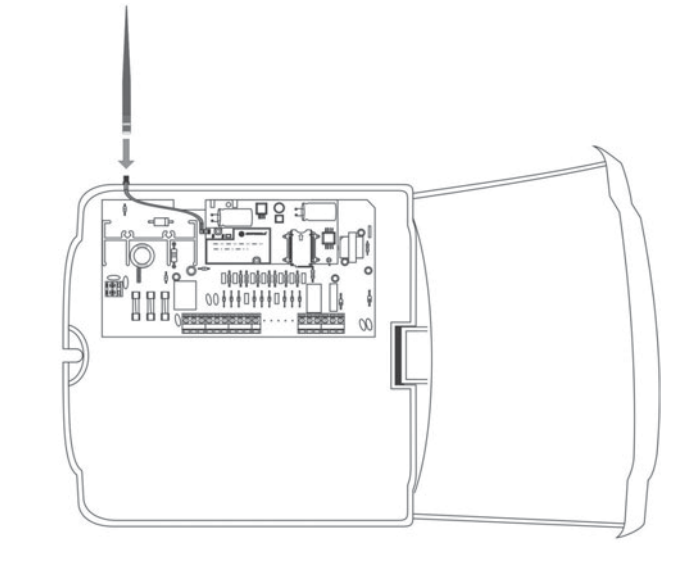

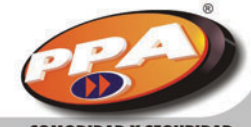

**NOTA:** Para las versiones (tarjetas V1.2 o superiores) de la interfaz Monitus que permiten el accionamiento de la PGM, se debe configurar el jumper de soldadura conforme la figura abajo.

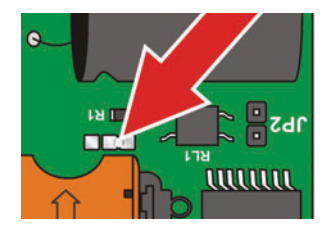

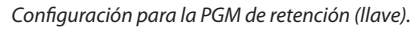

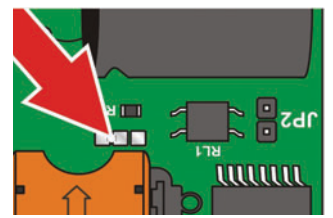

| Configuración | para PGM de pulso | o (2 segundos) |
|---------------|-------------------|----------------|
|---------------|-------------------|----------------|

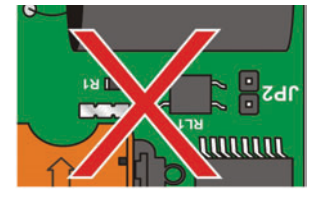

NOTA: El cierre de todos los jumpers puede causar la damnificación de la tarjeta allende el malo funcionamiento de la PGM.

**NOTA:** La corriente máxima suministrada por la PGM es de 60mA. Para accionar circuitos que necesiten de una corriente más grande, utilice un relé.

## • Instalación de la tarjeta SIM

Antes de inserir la tarjeta SIM de la compañía celular, certifíquese que la contraseña de seguridad (PIN) de su tarjeta SIM esté deshabilitado. Para habilitar, deshabilitar o cambiar esa contraseña, utilice un celular GSM de la misma compañía celular y siga el manual de instrucciones.

**NOTA:** Nunca inserte o remueva la tarjeta SIM cuando el módulo GPRS esté encendido (enchufado a la energía eléctrica).

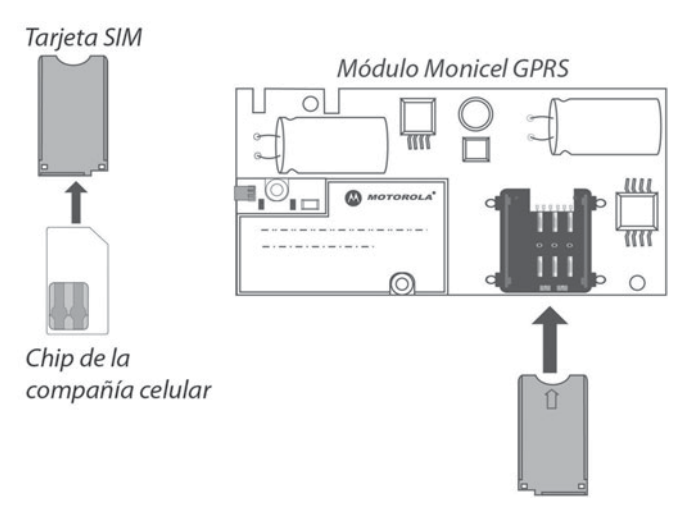

## Medidor de sinal

El módulo Monicel GPRS Monitus tiene un medidor para verificar el nivel de la señal de la compañía celular del celular. Para entrar en el modo "medidor de señal" Monicel: 1. Encienda el panel.

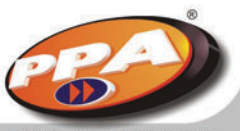

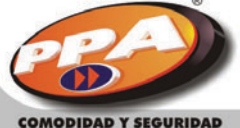

2. Apriete las teclas [\*] + [3] (no simultáneamente). Los LEDs PRONTO, ARMADO, AUXILIAR y SISTEMA permanecerán parpadeando, indicando que el "medidor de señal" está activo.

3. Para salir, basta apretar cualquier tecla.

| LEDs encendidos | Intensidad de la señal          |
|-----------------|---------------------------------|
| Ninguno         | Sin señal o señal baja          |
| Zona 1          | Señal con intensidad regular    |
| Zonas 1 y 2     | Señal con buena intensidad      |
| Zonas 1, 2 y 3  | Señal con excelente intensidade |

### NOTA:

1. Si el panel Monitus 4 no detectar la presencia del módulo Monicel GPRS, la función "medidor de señal" no estará disponible.

2. Por motivos de seguridad, el modo "medidor de señal" solamente podrá ser exhibido en el teclado cuando el panel Monitus 4 estuviera desarmado.

3. El nivel de señal también puede ser visualizado vía Software PPA Download X-Press.

## · Características del módulo celular Motorola G24 QuadriBand

Los productos PPA que trabajan con el módulo G24 Motorola (4 bandas o quadriband) están sujetos a una demora de hasta 5 minutos en el momento de registro de una banda celular, pero es importante recordar que esa demora, tras hubiere ocurrido en cualquier uno de los registros no volverá a repetirse en virtud de su almacenamiento automático en la memoria del producto. Sigue abajo los códigos de definición de los módulos celulares G24 y G20 de Motorola.

| G24 = F64 X XXXX                 |                             |  |
|----------------------------------|-----------------------------|--|
| F64 <mark>0</mark> XXXX          | Quadriband                  |  |
| F64 1 XXXX                       | Quadriband Edge             |  |
| F64 <mark>2</mark> XXXX          | Dualband 900/1800MHz (Euro) |  |
| F64 <mark>3</mark> XXXX          | Dualband 850/1900MHz (USA)  |  |
| F64 <mark>4</mark> XXXX          | No Especificado             |  |
| F64 <mark>5</mark> XXXX          | Quadriband Java             |  |
| X = Define el módulo celular G24 |                             |  |

| G20 = F XXXX XX |                              |  |
|-----------------|------------------------------|--|
| F 3003 XX       | DualBand 850/1900MHz (USA)   |  |
| F 3004 XX       | DualBand 900/1800MHz (Europa |  |
|                 |                              |  |

PE

XXXX = Define el módulo celular G20

# **Operaciones por el teclado Monitus 4**

| Operación en el teclado                                   | Exemplo                                                                     |
|-----------------------------------------------------------|-----------------------------------------------------------------------------|
| [#] = Tecla #                                             |                                                                             |
| [*] = Tecla *                                             |                                                                             |
| [mmmmmm] = Contraseña master estándar es 151515           |                                                                             |
| [uu] = Usuario desde 00 hasta 48                          |                                                                             |
| [ssssss] = Contraseña de usuario de 4 o 6 digitos         |                                                                             |
| [nnnnnn] = Nueva contraseña de usuario de 4 o 6 digitos   |                                                                             |
| [ttt] = Contraseña técnica (Manutención)                  |                                                                             |
| [iii] = Índice de programación                            |                                                                             |
| [P] = Pánico Teclado – Policía (Presione por 3 segundos)  |                                                                             |
| [E] = Pánico Teclado – Auxiliar (Presione por 3 segundos) |                                                                             |
| [F] = Pánico Teclado – Fogo (Presione por 3 segundos)     |                                                                             |
| [*] + [1] = Ver fallos del panel                          |                                                                             |
| [*] + [2] = Ver fallos de teléfono inalámbrico / celular  |                                                                             |
| [*] + [3] = Ver señal de celular                          |                                                                             |
| [*] + [4] = Memoria de zona violada                       |                                                                             |
| [*] + [5] = Anular zonas                                  | [*] + [5] + [ssssss] + [2] + [4] + [#]                                      |
| [*] + [6] = 00:00 Ajustar hora                            | [*] + [6] + [2355] + [#]<br>(Ajustando la hora para 23:55)                  |
| [*] + [7] = Modo de teste (pulso de 1 segundo en la PGM*) | Cuando una zona es abierta, la sirena<br>es accionada por un segundo (beep) |
| [*] + [8] = Pulso de 1 segundo en la PGM*                 |                                                                             |
| [*] + [9] = Arme Interno                                  | [*] + [9] + [ssssss]                                                        |
| [*] + [0] = Reset total                                   | [*] + [0] + Contraseña de instalador<br>(654321)                            |
| Teclado mudo (Encendido / Apagado)                        | Key [9] presionado for 3 segundos                                           |
| Chime (detector de presencia)                             | Presionar la tecla de la zona (1 hasta 4)                                   |
| Call Back (el panel llama la computadora)                 | [*] + [#] + [*] + [*]                                                       |
| Interrupción de marcación                                 | [*] + [#] + Contraseña de instalador                                        |

\* La opción para habilitar y deshabilitar el accionamiento de la PGM por [\*] + [8] está disponible solamente a partir de la versión 1.3.5.

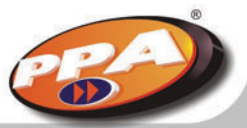

COMODIDAD Y SEGURIDAD

## · Operando con la contraseña de usuario

Cuando el LED "SISTEMA" estuviera parpadeando, eso indica que él está en el modo de programación.

| Grabando una contraseña de usuario                                                                                                    | [*] + [mmmmmm] + [uu] + [ssssss] + [#] |
|----------------------------------------------------------------------------------------------------|----------------------------------------|
| Cambiando una contraseña de usuario                                                                                                    | [*] + [mmmmmm] + [uu] + [nnnnnn] + [#] |
| Apagando una contraseña de usuario[*] + [mmmmmm] + [uu] + [*] + [#]LED "Pronto" (Listo) indica la posición de usuario que no fue rellenada |                                        |

## • Modo de programación

Cambiando un campo de programación:

[\*] + [#] + [contraseña de instalador] + [iii] + [programación] + [#]

## Función Chime

Permite tornar la zona detector de presencia, accionando un beep cuando se pasa enfrente del sensor, cuando el panel no está armado.

Mantenga presionada la tecla de la zona o zona en las cuales queremos activar esa función (Desde 1 hasta 4).

## • Función Call Back por teclado

Apretar las teclas [\*] + [#] + [\*] + [\*].

## Programación hexadecimal

Rellenando cualquier campo de código de reporte con "AA", el evento no será más enviado, quedando solamente almacenado en el buffer de la unidad de control. Para que el evento volva a ser enviado, basta rellenar el campo con cualquier digito diferente de "AA".

| Hexadecimal | Teclas    |
|-------------|-----------|
| A           | [*] + [1] |
| В           | [*] + [2] |
| С           | [*] + [3] |
| D           | [*] + [4] |
| E           | [*] + [5] |
| F           | [*] + [6] |

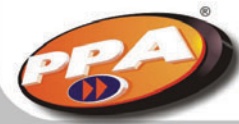

En el índice de teléfono, utilice la regla abajo para acrecentar \*, # y pausa de dos segundos (disponible en la versión V 1.3.4).

| *                    | [*] + [4] |
|----------------------|-----------|
| #                    | [*] + [5] |
| Pausa (dos segundos) | [*] + [6] |

**NOTA:** Los dígitos \* y # no pueden ser usados con el panel en modo pulso y en el teléfono de backup. Para programar el teléfono de backup, utilice el teléfono 2 y habilite la opción 8 (teléfono 2 como primer backup) en el índice 017 (vea página 39).

## • Ver fallos del panel

Apretar teclas [\*] + [1]. Los fallos serán indicados por los LEDs:

| Led      | Tipo de fallo en el Monicel |
|----------|-----------------------------|
| Zona 1   | Línea de teléfono           |
| Zona 2   | Sirena                      |
| Zona 3   | Comunicación                |
| Zona 4   | Batería                     |
| PRONTO   | CA (Red Eléctrica)          |
| ARMADO   | Auxiliar                    |
| AUXILIAR | Tamper                      |
| SISTEMA  | Monicel / Mobile            |

Para saber el tipo de fallo que ocurrió en el módulo Monicel GPRS (inalámbrico / celular), apriete las teclas [\*] + [2]. Las indicaciones serán:

| Led    | Tipo de fallo Monicel                                      |
|--------|------------------------------------------------------------|
| Zona 1 | Pérdida del módulo Monicel GPRS                            |
| Zona 2 | Pérdida o damnificación del módulo celular                 |
| Zona 3 | Pérdida del servicio y / o señal baja en el módulo celular |
| Zona 4 | Fallo en la comunicación (fallo de comunicación Monicel)   |
| Pronto | Fallos Mobile (tamper, batería y supervisión)              |

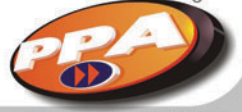

COMODIDAD Y SEGURIDAD

## • Ver memoria de zona violada

Apretar las teclas [\*] + [4]. Las zonas violadas serán mostradas en los LEDs correspondientes a ellos.

## Anular zonas

Apretar las teclas [\*] + [5] + [ssssss] + tecla de la zona (desde 1 hasta 4) + [#].

## • Ajuste de hora

Apretar las teclas [\*] + [6] + [hora] + [#].

## Modo teste

Ese modo produce un pulso de 1 segundo en la sirena (beep) cuando la zona sea abierta. Apretar las teclas [\*] + [7].

## • Pulso de 1 segundo en la PGM

Apretar las teclas [\*] + [8]. La opción para habilitar y deshabilitar el accionamiento de la PGM 4 por [\*] + [8] está disponible solamente a partir de la versión 1.3.5.

## Arme interno

Deshabilita las zonas programadas con arme interno (índice 002). Apretar las teclas [\*] + [9] + [ssssss].

## • Reset total

Hace con que la programación vuelva para el modo estándar (de fábrica). Apretar las teclas [\*] + [0] + contraseña de instalador

## • Mudo de teclado

Enciende y apaga el beep del teclado cuando apretar alguna tecla. Apretar la tecla [9] por 3 segundos.

## · Envío de reporte de pánico

Policía: Apretar la tecla [P] por 3 segundos. Auxiliar: Apretar la tecla [E] por 3 segundos. Fuego: Apretar la tecla [F] por 3 segundos.

## Interrupción de marcación

Apretar las teclas [\*] + [8] + contraseña instalador Entrando en la programación, el panel de alarma dejará de realizar la marcación.

## • Indicaciones de los LEDs

| Zonas desde 1<br>hasta 4 | Encendido = Zona abierta<br>Apagado = Zona cerrada<br>Parpadeando = Fallo                               |
|--------------------------|----------------------------------------------------------------------------------------------------|
| PRONTO                   | Encendido = Pronto para armar<br>Apagado = Con zona abierta                                             |
| ARMADO                   | Encendido = Armado<br>Apagado = Desarmado<br>Parpadeando = Armado con memoria                           |
| AUXILIAR                 | Encendido = Partición B armada<br>Apagado = Partición B desarmada<br>Parpadeando = Armado B con memoria |
| SISTEMA                  | Encendido = Con fallo<br>Apagado = Sin fallo                                                            |

**NOTA:** Cuando perder la comunicación con el panel, los LEDs PRONTO, ARMADO, AUXILIAR y SISTEMA parpadean.

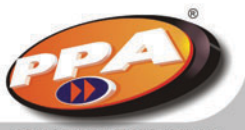

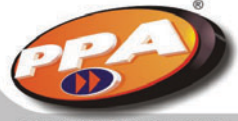

28

# Programación del panel de alarma Monitus 4

La programación del panel de alarma Monitus 4 podrá ocurrir de dos formas, por el teclado o a través del software de download Monitus X-Press, que posibilita la lectura de datos. Las contraseñas, el monitoreo y otras programaciones pueden ser catastradas utilizando el software Monitus X-Press enviadas para el panel.

## • Programación por el teclado

### Programación de las contraseñas:

### - Contraseña master:

La contraseña master permite grabar y programar las contraseñas de usuarios. El equipo ya sale de fabrica con la contraseña estándar 151515, que puede ser cambiado por medio de programación (vea el índice 031 en la página 41) y no contiene configuración.

Aconsejamos la alteración así que el equipo sea instalado para efectuar la grabación de las contraseñas de los usuarios en sus respectivos códigos numéricos. El usuario master será el usuario numero 00 (cero cero).

### - Contraseña de usuario:

Es la contraseña que puede ser configurada (programada) por medio de varios índices (vea tabla adelante). Podemos seleccionar un conjunto de índices diferentes, de acuerdo con lo que cada usuario quiere; por lo tanto, eso da más versatilidad para el sistema de alarma. La contraseña puede tener de 4 o 6 dígitos, previamente definidos por medio de programación (vea el índice 015 en la página 039).

*Como grabar las contraseñas de los usuarios:* 

1. Apriete la tecla [#]; el LED "SISTEMA" va a parpadear indicando que está en el modo de programación.

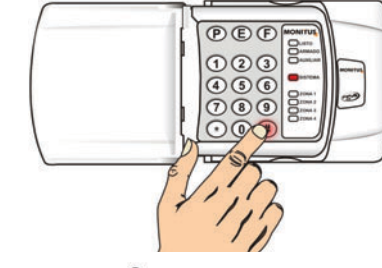

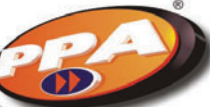

2. Teclee la contraseña master.

PEF

123

4 9 6

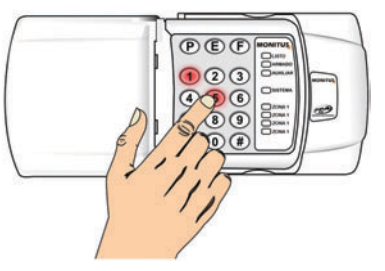

### 3. Teclee el número referente a la contraseña.

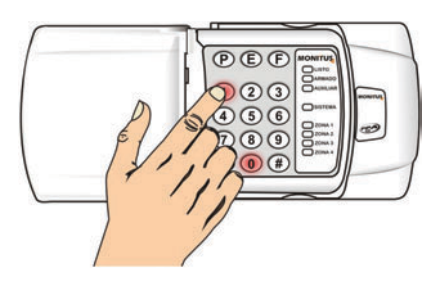

### 4. Teclee la contraseña de usuario que se quiere grabar.

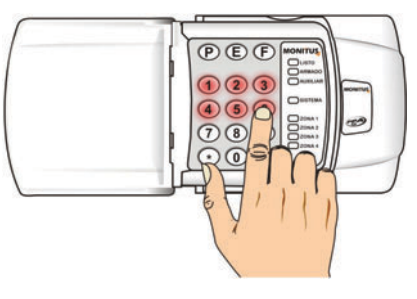

**NOTA:** El LED "PRONTO" encendido indica posición de usuario sin ser rellenada. Por lo tanto, si el LED estuviera apagado, eso significa que ya hay un usuario grabado en esa posición. Para cambiar una contraseña, basta grabar otra en la misma posición.

### 5. Para finalizar, teclee [#].

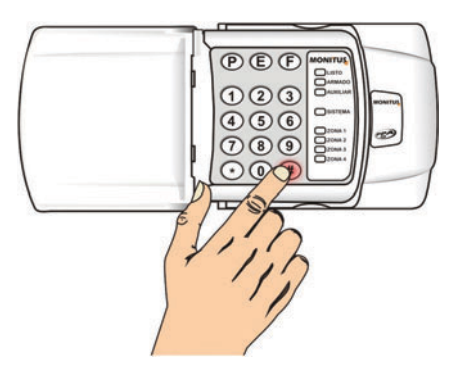

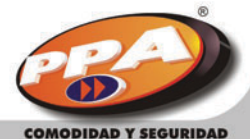

COMODIDAD Y SEGURIDAD

### Como borrar la contraseña de usuario:

1. Presione la tecla [#], el LED "Sistema" va a parpadear indicando que está en el modo de programación.

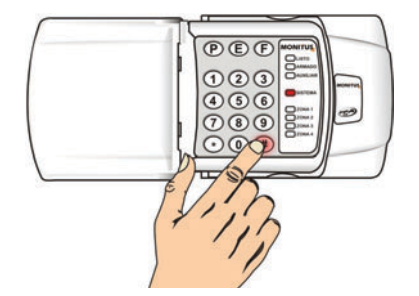

2. Teclee la contraseña master.

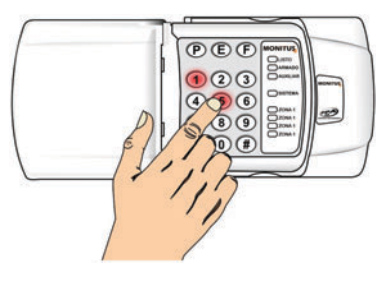

4. Presione la tecla [\*].

3. Teclee el número referente a la contraseña (desde 01 hasta 48).

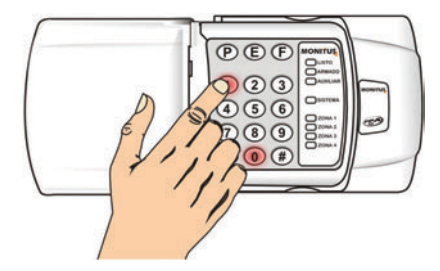

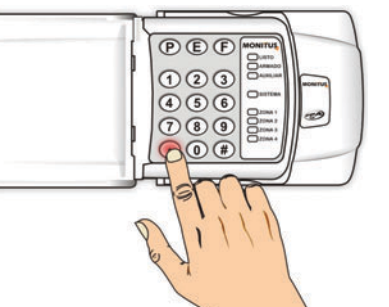

5. Para finalizar, apriete [#]

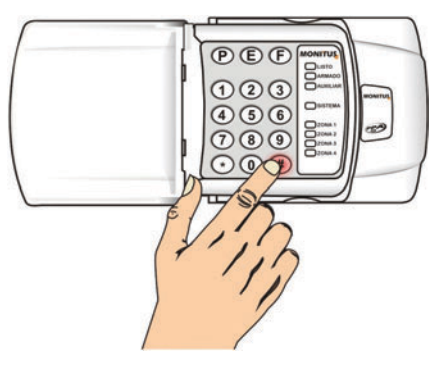

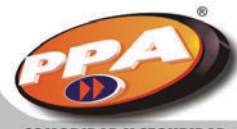

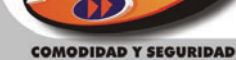

### - Contraseña de instalador:

La contraseña de instalador permite la programación total del panel Monitus 4, utilizando los índices de programación descritos en las tablas adelante. Su grabación es programada por medio de 6 dígitos (vea el índice 030 en la página 41).

### - Contraseña de técnico:

Permite el desarme del panel de alarma para servicios. En esa contraseña, el desarme solamente va a ocurrir si el arme sea hecho anteriormente, usando esa contraseña (solamente en la partición A). Su grabación es programada por medio de 4 o 6 dígitos, se aconseja el uso de 6 dígitos (vea el índice *029 en la pagina 41).* 

### Configurando el panel (programando):

Configurar significa programar el panel de acuerdo con el sistema que gueremos, o sea, habilitar algunos usuarios para tener acceso a determinadas funciones y a otras no; habilitar los modos de instalación de los sensores, números de teléfono para reporte, tiempos, PGM, códigos de reporte para monitoreo etc. El procedimiento es simples, basta seguir los pasos abajo:

1. Teclee [\*] + [#] + contraseña del instalador. El teclado emitirá 3 beeps.

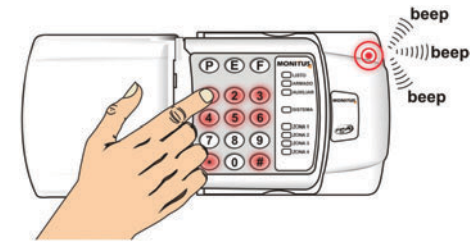

2. Teclee el índice (vea las tablas adelante).

3. Teclee las configuraciones del índice seleccionado. Tenemos 5 grupos de índices com características distintas (vea programación de índices adelante).

4. Teclee [#] para finalizar la operación para ese índice. El teclado emitirá 3 beeps.

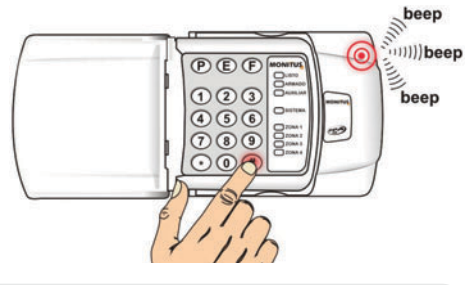

NOTA: Para programar otro índice, basta digitar su número y seguir a partir de lo item 3. Si no hay más índices para programar, Teclee [#] nuevamente para finalizar.

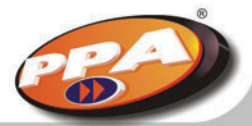

# Grupos de índices Monitus 4

## • Grupo 1 (Función A / Función B):

Cada función puede ser programada en las zonas como:

0 = Deshabilitado (LED apagado).

*1 = Habilitado (LED encendido).* 

Para habilitar o deshabilitar basta apretar la tecla.

| Índice 001 |        | Zonas temporizadas |        |        |        | das Zonas 24 horas |          |         |  |
|------------|--------|--------------------|--------|--------|--------|--------------------|----------|---------|--|
| ZONA       | 1      | 2                  | 3      | 4      | 1      | 2                  | 3        | 4       |  |
| TECLA      | 1      | 2                  | 3      | 4      | 5      | 6                  | 7        | 8       |  |
| LED        | ZONA 1 | ZONA 2             | ZONA 3 | ZONA 4 | PRONTO | ARMADO             | AUXILIAR | SISTEMA |  |
| ESTÁNDAR   | 1      | 0                  | 0      | 0      | 0      | 0                  | 0        | 0       |  |

| Índice 002 |        | Zonas seguidoras |        |        |        | Interior o | partición B |         |
|------------|--------|------------------|--------|--------|--------|------------|-------------|---------|
| ZONA       | 1      | 2                | 3      | 4      | 1      | 2          | 3           | 4       |
| TECLA      | 1      | 2                | 3      | 4      | 5      | 6          | 7           | 8       |
| LED        | ZONA 1 | ZONA 2           | ZONA 3 | ZONA 4 | PRONTO | ARMADO     | AUXILIAR    | SISTEMA |
| ESTÁNDAR   | 0      | 0                | 0      | 0      | 0      | 0          | 0           | 0       |

| Índice 003 |        | Zonas silenciosas |        |        |        | onas cruzad | las con tiem | 00      |
|------------|--------|-------------------|--------|--------|--------|-------------|--------------|---------|
| ZONA       | 1      | 2                 | 3      | 4      | 1      | 2           | 3            | 4       |
| TECLA      | 1      | 2                 | 3      | 4      | 5      | 6           | 7            | 8       |
| LED        | ZONA 1 | ZONA 2            | ZONA 3 | ZONA 4 | PRONTO | ARMADO      | AUXILIAR     | SISTEMA |
| ESTÁNDAR   | 0      | 0                 | 0      | 0      | 0      | 0           | 0            | 0       |

| Índice 004 | Zonas anulables |        |        |        |        | Zonas auto | o-anulables |         |
|------------|-----------------|--------|--------|--------|--------|------------|-------------|---------|
| ZONA       | 1               | 2      | 3      | 4      | 1      | 2          | 3           | 4       |
| TECLA      | 1               | 2      | 3      | 4      | 5      | 6          | 7           | 8       |
| LED        | ZONA 1          | ZONA 2 | ZONA 3 | ZONA 4 | PRONTO | ARMADO     | AUXILIAR    | SISTEMA |
| ESTÁNDAR   | 1               | 1      | 1      | 1      | 1      | 1          | 1           | 1       |

Ejemplo: Programación de la zona 3 como zona temporizada y de la zona 2 como zona 24 horas.

1. Teclee [\*] + [#] + contraseña de instalador. El teclado emitirá 3 beeps.

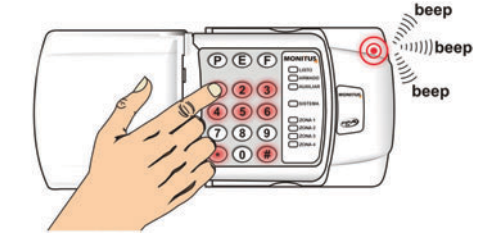

2. Teclee el índice [0] + [0] + [1] (zonas temporizadas / 24 horas).

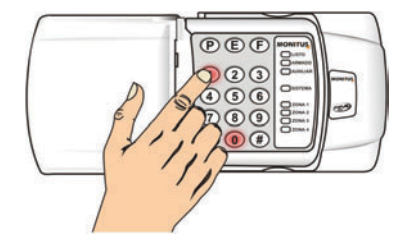

3. Teclee la zona que será temporizada (ejemplo: zona 3). El led de la zona 3 encenderá.

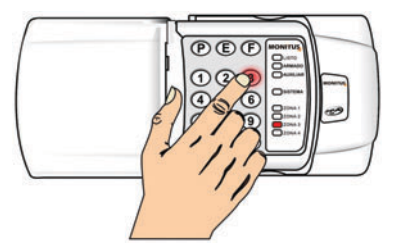

4. Teclee el sensor que será 24 horas (ejemplo: zona 6) El LED "ARMADO" encenderá.

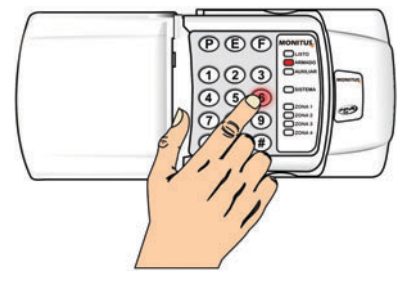

5. Teclee [#] para finalizar la programación. El teclado emitirá 3 beeps.

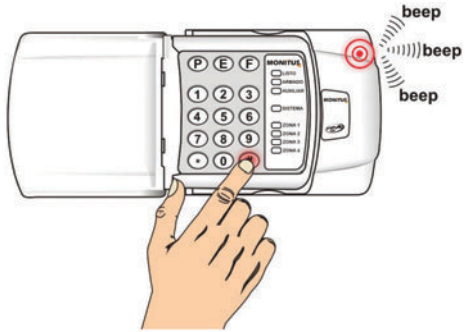

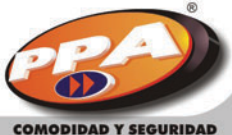

Contraction of the second

## • Grupo 2 (función A):

Habilita usuario a cada grupo de 8, suministrados por las teclas desde 1 hasta 8. Cada usuario puede ser programado como:

Cada usuano puede ser programado como

0 = Deshabilitado (LED apagado)

1 = Habilitado (LED encendido)

Para habilitar o deshabilitar basta apretar la tecla.

| Índice 005 |        | Usuarios de partición B |        |        |        |        |          |         |  |
|------------|--------|-------------------------|--------|--------|--------|--------|----------|---------|--|
| USUARIO    | 01     | 02                      | 03     | 04     | 05     | 06     | 07       | 08      |  |
| TECLA      | 1      | 2                       | 3      | 4      | 5      | б      | 7        | 8       |  |
| LED        | ZONA 1 | ZONA 2                  | ZONA 3 | ZONA 4 | PRONTO | ARMADO | AUXILIAR | SISTEMA |  |
| ESTÁNDAR   | 0      | 0                       | 0      | 0      | 0      | 0      | 0        | 0       |  |

| Índice 006 |        | Usuarios que no desarman partición A |        |        |        |        |          |         |
|------------|--------|--------------------------------------|--------|--------|--------|--------|----------|---------|
| USUARIO    | 09     | 10                                   | 11     | 12     | 13     | 14     | 15       | 16      |
| TECLA      | 1      | 2                                    | 3      | 4      | 5      | 6      | 7        | 8       |
| LED        | ZONA 1 | ZONA 2                               | ZONA 3 | ZONA 4 | PRONTO | ARMADO | AUXILIAR | SISTEMA |
| ESTÁNDAR   | 0      | 0                                    | 0      | 0      | 0      | 0      | 0        | 0       |

| Índice 007 |        | Usuarios que no anulan partición A |        |        |        |        |          |         |  |
|------------|--------|------------------------------------|--------|--------|--------|--------|----------|---------|--|
| USUARIO    | 17     | 18                                 | 19     | 20     | 21     | 22     | 23       | 24      |  |
| TECLA      | 1      | 2                                  | 3      | 4      | 5      | 6      | 7        | 8       |  |
| LED        | ZONA 1 | ZONA 2                             | ZONA 3 | ZONA 4 | PRONTO | ARMADO | AUXILIAR | SISTEMA |  |
| ESTÁNDAR   | 0      | 0                                  | 0      | 0      | 0      | 0      | 0        | 0       |  |

| Índice 008 |        | Usuarios que solamente desarman partición B con coacción |        |        |        |        |          |         |  |
|------------|--------|----------------------------------------------------------|--------|--------|--------|--------|----------|---------|--|
| USUARIO    | 25     | 26                                                       | 27     | 28     | 29     | 30     | 31       | 32      |  |
| TECLA      | 1      | 2                                                        | 3      | 4      | 5      | 6      | 7        | 8       |  |
| LED        | ZONA 1 | ZONA 2                                                   | ZONA 3 | ZONA 4 | PRONTO | ARMADO | AUXILIAR | SISTEMA |  |
| ESTÁNDAR   | 0      | 0                                                        | 0      | 0      | 0      | 0      | 0        | 0       |  |

| Índice 009 |        | Usuarios que solamente desarman partición A con coacción |        |        |        |        |          |         |  |
|------------|--------|----------------------------------------------------------|--------|--------|--------|--------|----------|---------|--|
| USUARIO    | 33     | 34                                                       | 35     | 36     | 37     | 38     | 39       | 40      |  |
| TECLA      | 1      | 2                                                        | 3      | 4      | 5      | 6      | 7        | 8       |  |
| LED        | ZONA 1 | ZONA 2                                                   | ZONA 3 | ZONA 4 | PRONTO | ARMADO | AUXILIAR | SISTEMA |  |
| ESTÁNDAR   | 0      | 0                                                        | 0      | 0      | 0      | 0      | 0        | 0       |  |

| Índice 010 |        | Usuarios que solamente generan PGM |        |        |        |        |          |         |
|------------|--------|------------------------------------|--------|--------|--------|--------|----------|---------|
| USUARIO    | 41     | 42                                 | 43     | 44     | 45     | 46     | 47       | 48      |
| TECLA      | 1      | 2                                  | 3      | 4      | 5      | 6      | 7        | 8       |
| LED        | ZONA 1 | ZONA 2                             | ZONA 3 | ZONA 4 | PRONTO | ARMADO | AUXILIAR | SISTEMA |
| ESTÁNDAR   | 0      | 0                                  | 0      | 0      | 0      | 0      | 0        | 0       |

Ejemplo: Configurar los usuarios 17 y 20 que no anulan partición A.

## 1. Teclee [\*] + [#] + contraseña instalador. El teclado emitirá 3 beeps.

*Teclee el índice [0] + [0] + [7].* 

PEF

123

000

0

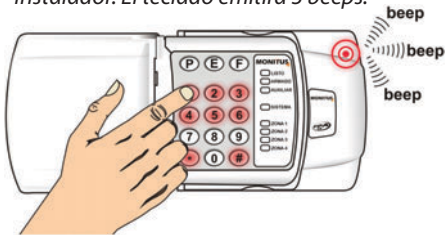

3. Teclee [1] y [4] para configurar los usuarios 17 (LED "SETOR 1" encendido) y 20 (LED "SETOR 4" encendido).

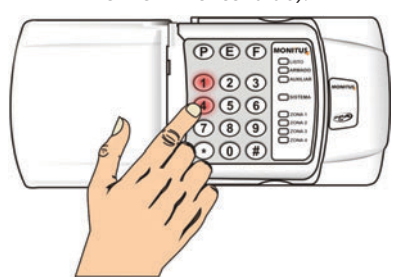

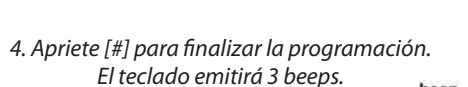

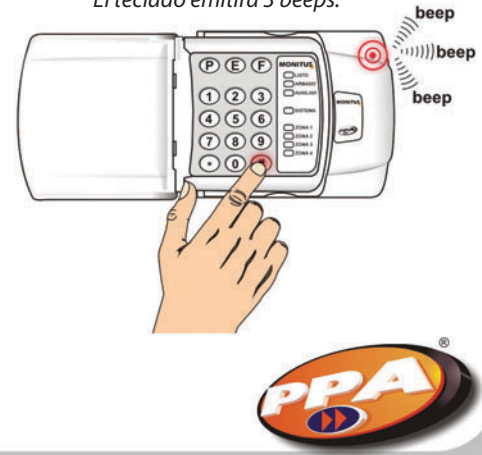

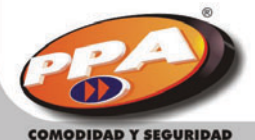

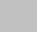

## • Grupo 3 (Función habilitada por las teclas desde 1 hasta 8):

Cada tecla habilita una función para poder ser programada como:

0 = Deshabilitado (LED apagado)

1 = Habilitado (LED encendido)

Para habilitar o deshabilitar basta apretar la tecla.

| Índice 011 | PG            | PGM 1 – MANTENER LA SALIDA CERRADA MIENTRAS OCURRE EL EVENTO |                       |                 |                        |                     |                      |  |  |
|------------|---------------|--------------------------------------------------------------|-----------------------|-----------------|------------------------|---------------------|----------------------|--|--|
| FUNCIÓN    | LED<br>PRONTO | PARTICIÓN<br>A ARMADA                                        | PARTICIÓN<br>B ARMADA | ZONA<br>ANULADA | TIEMPO DE<br>LA SIRENA | TIEMPO<br>DE SALIDA | TIEMPO DE<br>ENTRADA |  |  |
| TECLA      | 1             | 2                                                            | 3                     | 4               | 5                      | 6                   | 7                    |  |  |
| LED        | ZONA 1        | ZONA 2                                                       | ZONA 3                | ZONA 4          | PRONTO                 | ARMADO              | AUXILIAR             |  |  |
| ESTÁNDAR   | 0             | 0                                                            | 0                     | 0               | 0                      | 0                   | 0                    |  |  |

| Índice 012 | PGM 2 – MA | PGM 2 – MANTENER SALIDA CERRADA MIENTRAS UN EVENTO OCURRE |        |        |                         |  |  |  |
|------------|------------|-----------------------------------------------------------|--------|--------|-------------------------|--|--|--|
| FUNCIÓN    | ZONA 1     | ZONA 2                                                    | ZONA 3 | ZONA 4 | DOWNLOAD DE<br>SOFTWARE |  |  |  |
| TECLA      | 1          | 2                                                         | 3      | 4      | 5                       |  |  |  |
| LED        | ZONA 1     | ZONA 2                                                    | ZONA 3 | ZONA 4 | PRONTO                  |  |  |  |
| ESTÁNDAR   | 0          | 0                                                         | 0      | 0      | 0                       |  |  |  |

| Índice 013 | Р        | PGM 3 – MANTENER LA SALIDA CERRADA MIENTRAS UN EVENTO OCURRE |              |         |        |          |          |                        |  |
|------------|----------|--------------------------------------------------------------|--------------|---------|--------|----------|----------|------------------------|--|
| FUNCIÓN    | TELÉFONO | SIRENA                                                       | COMUNICACIÓN | BATERÍA | CA     | AUXILIAR | TAMPER   | MONICEL<br>INALÁMBRICO |  |
| TECLA      | 1        | 2                                                            | 3            | 4       | 5      | 6        | 7        | 8                      |  |
| LED        | ZONA 1   | ZONA 2                                                       | ZONA 3       | ZONA 4  | PRONTO | ARMADO   | AUXILIAR | SISTEMA                |  |
| ESTÁNDAR   | 0        | 0                                                            | 0            | 0       | 0      | 0        | 0        | 0                      |  |

|            |                   | PGM 4               |                     |                     |                                                           |                        |          |         |  |  |  |
|------------|-------------------|---------------------|---------------------|---------------------|-----------------------------------------------------------|------------------------|----------|---------|--|--|--|
| Índice 014 | PULSO             | DE 2 SEGU           | INDOS CU            | URRE                | Mantener la salida cerrada<br>mientras ocurrir el evento* |                        |          |         |  |  |  |
| FUNCIÓN    | CONTRASEÑA<br>PGM | PÁNICO<br>[1] Y [2] | PÁNICO<br>[4] Y [5] | PÁNICO<br>[7] Y [8] | COACCIÓN                                                  | [*] + [8]<br>(TECLADO) | ZONA 1   | ZONA 2  |  |  |  |
| TECLA      | 1                 | 2                   | 3                   | 4                   | 5                                                         | 6                      | 7        | 8       |  |  |  |
| LED        | ZONA 1            | ZONA 2              | ZONA 3              | ZONA 4              | PRONTO                                                    | Armado                 | Auxiliar | Sistema |  |  |  |
| ESTÁNDAR   | 0                 | 0                   | 0                   | 0                   | 0                                                         | 0                      | 0        | 0       |  |  |  |

\*Función disponible a partir de la versión V1.4.2

| Índice 015 |                      | CONFIGURACIÓN GENERAL 1                                                       |                                                  |                                         |                                              |                                           |                            |                 |  |
|------------|----------------------|-------------------------------------------------------------------------------|--------------------------------------------------|-----------------------------------------|----------------------------------------------|-------------------------------------------|----------------------------|-----------------|--|
| FUNCIÓN    | TRABA<br>DE<br>RESET | SIRENA ES<br>ACTIVADA<br>CUANDO<br>OCURRE UN<br>FALLO DE LÍNEA<br>DE TELÉFONO | BEEP DE<br>SIRENA<br>CUANDO<br>ARMA Y<br>DISARMA | TESTE DE<br>REPORTE<br>CUANDO<br>ARMADO | UNIDAD<br>TESTE<br>PERIÓDICO<br>(DÍA / HORA) | CONTRASEÑA<br>DE USUARIO<br>4 / 6 DÍGITOS | HABILITA<br>PARTICIÓN<br>B | ARME<br>FORZADO |  |
| TECLA      | 1                    | 2                                                                             | 3                                                | 4                                       | 5                                            | 6                                         | 7                          | 8               |  |
| LED        | ZONA 1               | ZONA 2                                                                        | ZONA 3                                           | ZONA 4                                  | PRONTO                                       | ARMADO                                    | AUXILIAR                   | SISTEMA         |  |
| ESTÁNDAR   | 0                    | 0                                                                             | 0                                                | 0                                       | 0                                            | 0                                         | 0                          | 0               |  |
|            |                      |                                                                               |                                                  | -                                       | 0 = Diario<br>1 = Por horas                  | 0 = 4<br>1 = 6                            |                            |                 |  |

| Índice 016 |                                          | CONFIGURACIÓN GENERAL 2                    |                                                     |                    |                    |                                                 |  |  |
|------------|------------------------------------------|--------------------------------------------|-----------------------------------------------------|--------------------|--------------------|-------------------------------------------------|--|--|
| FUNCIÓN    | ARME POR<br>ENTRADA<br>ARME /<br>DESARME | PÁNICO<br>POR ENTRADA<br>ARME /<br>DESARME | PÁNICO ARME /<br>DESARME<br>SILENCIOSO /<br>AUDIBLE | CONFIGURA<br>ZONAS | CONFIGURA<br>ZONAS | REPORTA<br>DESARME<br>SOLAMENTE<br>TRAS ALARMA* |  |  |
| TECLA      | 1                                        | 2                                          | 3                                                   | 4                  | 5                  | 8                                               |  |  |
| LED        | ZONA 1                                   | ZONA 2                                     | ZONA 3                                              | ZONA 4             | PRONTO             | SISTEMA                                         |  |  |
| ESTÁNDAR   | 0                                        | 0                                          | 0                                                   | 0                  | 0                  | 0                                               |  |  |

\* Función disponible desde la versión V1.3.6

| Índice 01 | 7                                                | CONFIGURACIÓN GENERAL 3         |                               |              |                                               |                                     |  |  |
|-----------|--------------------------------------------------|---------------------------------|-------------------------------|--------------|-----------------------------------------------|-------------------------------------|--|--|
| FUNCIÓN   | MARCACIÓN<br>DOBLE PARA<br>CONTESTAR<br>TELÉFONO | DETECTA<br>TONO DE<br>MARCACIÓN | DETECTA<br>FALLO DE<br>LÍNEA* | CALL<br>BACK | PULSO Y TONO<br>MARCACIÓN<br>TELÉFONO<br>FIJO | TELÉFONO 2<br>COMO PRIMER<br>BACKUP |  |  |
| TECLA     | 1                                                | 2                               | 5                             | 6            | 7                                             | 8                                   |  |  |
| LED       | ZONA 1                                           | ZONA 2                          | PRONTO                        | ARMADO       | AUXILIAR                                      | SISTEMA                             |  |  |
| ESTÁNDA   | <b>R</b> 0                                       | 0                               | 0                             | 0            | 0                                             | 0                                   |  |  |

\* Fijo en 3 minutos para versiones abajo de 1.3.6 y 10 minutos desde la versión 1.3.6

| Índice 038 | ALARMAS DE TELÉFONO |            |            |  |  |  |  |
|------------|---------------------|------------|------------|--|--|--|--|
| FUNCIÓN    | TELÉFONO 1          | TELÉFONO 2 | TELÉFONO 3 |  |  |  |  |
| TECLA      | 1                   | 2          | 3          |  |  |  |  |
| LED        | ZONA 1              | ZONA 2     | ZONA 3     |  |  |  |  |
| ESTÁNDAR   | 0                   | 0          | 0          |  |  |  |  |

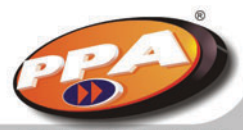

CB-)

COMODIDAD Y SEGURIDAD

| Índice 039 | TELÉFON    | TELÉFONOS ARME / DESARME |            |  |          |  |
|------------|------------|--------------------------|------------|--|----------|--|
| FUNCIÓN    | TELÉFONO 1 | TELÉFONO 2               | TELÉFONO 3 |  | FUNCIÓN  |  |
| TECLA      | 1          | 2                        | 3          |  | TECLA    |  |
| LED        | ZONA 1     | ZONA 2                   | ZONA 3     |  | LED      |  |
| ESTÁNDAR   | 0          | 0                        | 0          |  | ESTÁNDAR |  |

| Índice 041 | PROTOCOLO TELÉFONO 2 |             |             |  |  |  |
|------------|----------------------|-------------|-------------|--|--|--|
| FUNCIÓN    | PROTOCOLO 1          | PROTOCOLO 2 | PROTOCOLO 4 |  |  |  |
| TECLA      | 1                    | 2           | 4           |  |  |  |
| LED        | ZONA 1               | ZONA 2      | ZONA 4      |  |  |  |
| ESTÁNDAR   | 0                    | 0           | 0           |  |  |  |

| Índica 042 |             |             |             |
|------------|-------------|-------------|-------------|
|            |             |             |             |
| ESTÁNDAR   | 0           | 0           | 0           |
| LED        | ZONA 1      | ZONA 2      | ZONA 4      |
| TECLA      | 1           | 2           | 4           |
| FUNCIÓN    | PROTOCOLO 1 | PROTOCOLO 2 | PROTOCOLO 4 |

PROTOCOLO TELÉFONO 1

| Índice 041 | PROTOCOLO TELÉFONO 2 |             | ĺr          |   |
|------------|----------------------|-------------|-------------|---|
| FUNCIÓN    | PROTOCOLO 1          | PROTOCOLO 2 | PROTOCOLO 4 |   |
| TECLA      | 1                    | 2           | 4           |   |
| LED        | ZONA 1               | ZONA 2      | ZONA 4      |   |
| ESTÁNDAR   | 0                    | 0           | 0           | E |

| Índice 042 | PROTOCOLO TELÉFONO BACKUP |             |             |  |  |
|------------|---------------------------|-------------|-------------|--|--|
| FUNCIÓN    | PROTOCOLO 1               | PROTOCOLO 2 | PROTOCOLO 4 |  |  |
| TECLA      | 1                         | 2           | 4           |  |  |
| LED        | ZONA 1                    | ZONA 2      | ZONA 4      |  |  |
| ESTÁNDAR   | 0                         | 0           | 0           |  |  |

Protocolos:

1 = Contact ID

2 = Reporte 4x2

3 = GPRS / CSD

## Ejemplo:

1. Teclee [\*] + [#] + contraseña de instalador. O teclado emitirá 3 beeps.

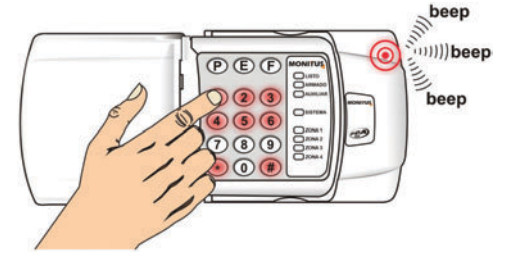

3. Teclee [2] para activar la sirena cuando hubiera fallo de línea telefónica.

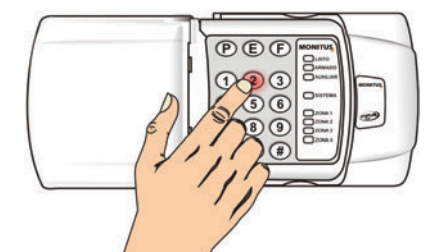

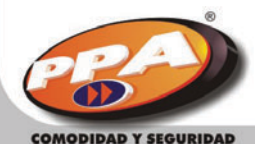

2. Teclee el índice [0] + [1] + [5].

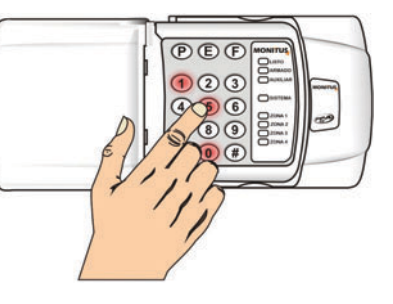

4. Teclee [3] para activar beep de sirena cuando armar y desarmar.

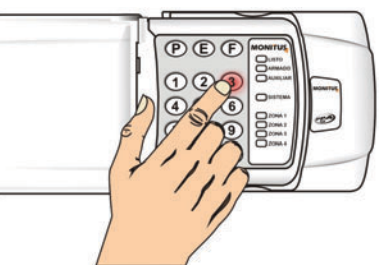

### 5. Teclee [8] para activar alarma forzado.

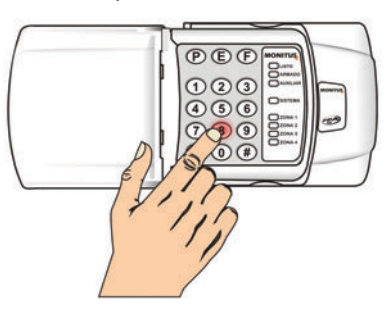

# 6. Teclee [#] para finalizar la

programación. El teclado emitirá 3 beeps.

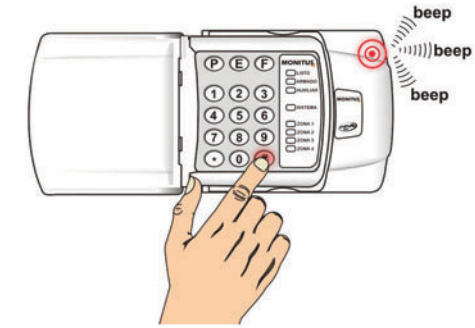

## • Grupo 4 (Función habilitada valor decimal):

Solamente el valor es digitado, sin indicación en el panel..

| Índice | Função                                                                         | Defaut                                  | Unidade                       |
|--------|--------------------------------------------------------------------------------|-----------------------------------------|-------------------------------|
| 018    | Tiempo de entrada                                                              | 030                                     | Desde 0 hasta 255<br>segundos |
| 019    | Tiempo de salida                                                               | 060                                     | Desde 0 hasta 255<br>segundos |
| 020    | Tiempo de auto-arme sin movimiento (Partición A)                               | 000                                     | Desde 0 hasta 255 minutos     |
| 021    | Tiempo de auto-arme sin movimiento (Partición A)                               | 000                                     | Desde 0 hasta 255 minutos     |
| 022    | Tiempo de sirena                                                               | 001                                     | Desde 0 hasta 255 minutos     |
| 023    | Tiempo entre testes periódicos                                                 | 024                                     | Diario / Por horas            |
| 024    | Tiempo de reconocimiento de fallo de CA                                        | 120                                     | Desde 0 hasta 255 minutos     |
| 025    | Tiempo de zona cruzada                                                         | 010                                     | Desde 0 hasta 255<br>segundos |
| 027    | Hora del teste periódico                                                       | 00:00                                   | Hora:Minuto (24 horas)        |
| 028    | Número de cuenta de partición A                                                | 4444                                    |                               |
| 029    | Contraseña de técnico (4 / 6 dígitos) – Siempre grabar 6 dígitos (partición A) | 2020                                    |                               |
| 030    | Contraseña de instalador (6 dígitos)                                           | 654321                                  |                               |
| 031    | Contraseña de usuario master (6 dígitos)                                       | 151515                                  |                               |
| 032    | CID. – Identificación del PC (download) (6 dígitos)                            | 111111                                  |                               |
| 033    | PCSenha – Contraseña de PC (download) (6 dígitos)                              | 222222                                  |                               |
| 034    | Número de teléfono 1 (16 dígitos)                                              | 00000000000000000                       |                               |
| 035    | Número de teléfono 2 (16 dígitos)                                              | 000000000000000000                      |                               |
| 036    | Número de teléfono 3 backup (16 dígitos)                                       | 000000000000000000000000000000000000000 |                               |
| 037    | Número de Call Back (16 dígitos)                                               | 000000000000000000                      |                               |
| 043    | Número de timbrazos para contestar una llamada                                 | 006                                     | Timbrazos                     |
| 044    | Tiempo de pérdida de la señal Monicel                                          | 010                                     | Desde 0 hasta 255 minutos     |

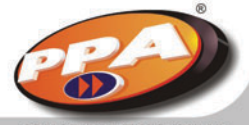

www.ppa.com.br

Ejemplo:

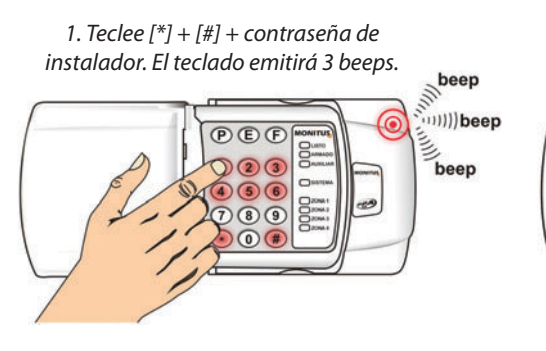

3. Teclee [1] + [0] para definir 10 minutos de tiempo de sirena.

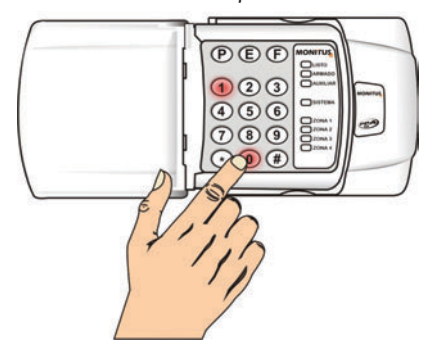

5. Teclee el índice [0] + [2] + [7] para definir la hora.

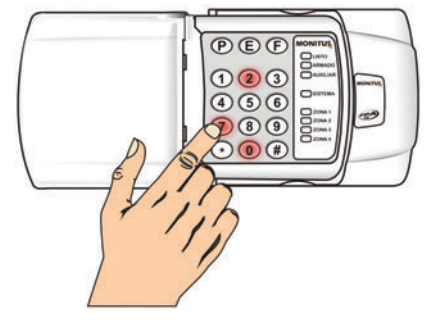

## 2. Teclee el índice [0] + [2] + [2] para definir el tiempo de sirena.

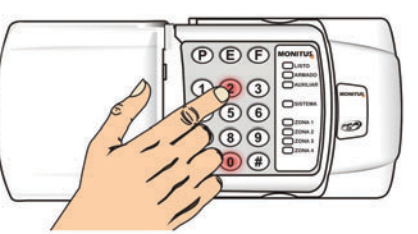

4. Teclee [#] para finalizar la programación para ese índice. El teclado emitirá 3 beeps.

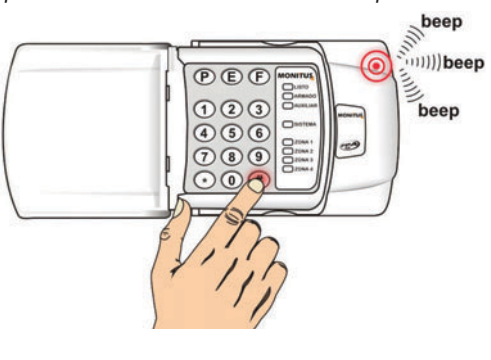

6. Teclee [1] + [3] + [4] + [5] para definir 13:45 (01:45 P.M.) el horario para teste periódico.

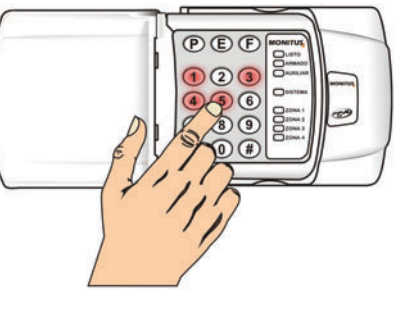

**NOTA:** Para ajustar el reloj del panel, teclee [\*] + [6] + [hora]. Caso eso no sea hecho, el teste periódico no será realizado.

7. Teclee [#] para finalizar la programación. El teclado emitirá 3 beeps.

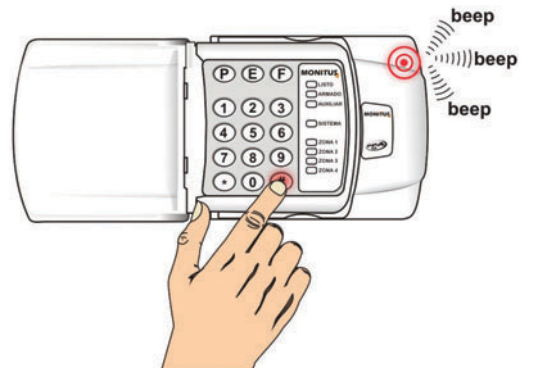

## • Grupo 5 (Función habilita valor hexadecimal):

Solamente el valor es tecleado en el panel, sin indicación. El valor hexadecimal es formado por números desde 0 hasta 9 y letras desde A hasta F:

| Keys      | Value |
|-----------|-------|
| [*] + [1] | А     |
| [*] + [2] | В     |
| [*] + [3] | С     |
| [*] + [4] | D     |
| [*] + [5] | Е     |
| [*] + [6] | F     |

| Índice | Función                      | Estándar |
|--------|------------------------------|----------|
| 028    | Número de Cuenta Partición A | 4444     |
| 112    | Número de Cuenta Partición A | 5555     |

| Índice | Código de Reporte | Código  | Estándar  |
|--------|-------------------|---------|-----------|
| 045    | Alarma zona 1     | 31/E130 | 2 dígitos |
| 046    | Alarma zona 2     | 32/E130 | 2 dígitos |
| 047    | Alarma zona 3     | 33/E130 | 2 dígitos |
| 048    | Alarma zona 4     | 34/E130 | 2 dígitos |

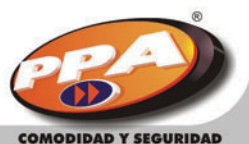

CBA)

| Índice | Código de Reporte                      | Código    | Estándar  |
|--------|----------------------------------------|-----------|-----------|
| 049    | Fallo zona 1                           | A1/E144   | 2 dígitos |
| 050    | Fallo zona 2                           | A2/E144   | 2 dígitos |
| 051    | Fallo zona 3                           | A3/E144   | 2 dígitos |
| 052    | Fallo zona 4                           | A4/E144   | 2 dígitos |
| 053    | Restaura zona 1                        | 91/R130   | 2 dígitos |
| 054    | Restaura zona 2                        | 92/R130   | 2 dígitos |
| 055    | Restaura zona 3                        | 93/R130   | 2 dígitos |
| 056    | Restaura zona 4                        | 94/R130   | 2 dígitos |
| 057    | Zona 1 anulada                         | 61/E570   | 2 dígitos |
| 058    | Zona 2 anulada                         | 62/E570   | 2 dígitos |
| 059    | Zona 3 anulada                         | 63/E570   | 2 dígitos |
| 060    | Zona 4 anulada                         | 64/E570   | 2 dígitos |
| 061    | Pánico Teclado [1] + [2]               | 21/E120   | 2 dígitos |
| 062    | Pánico Teclado [4] + [5]               | 71/E100   | 2 dígitos |
| 063    | Pánico Teclado [7] + [8]               | 11/E110   | 2 dígitos |
| 064    | Coacción                               | 22/E121   | 2 dígitos |
| 065    | Reset del sistema                      | E6/E305   | 2 dígitos |
| 066    | Teste periódico                        | FA / E602 | 2 dígitos |
| 067    | Fallo de CA                            | F1/E301   | 2 dígitos |
| 068    | Fallo de batería                       | F2/E302   | 2 dígitos |
| 069    | Fallo de auxiliar                      | D1/E300   | 2 dígitos |
| 070    | Fallo de sirena                        | F3/E321   | 2 dígitos |
| 071    | Fallo de línea de teléfono             | F4/E351   | 2 dígitos |
| 072    | Fallo de comunicación – Teléfono 1     | AA / E354 | 2 dígitos |
| 073    | Fallo de comunicación – Teléfono 2     | AA / E354 | 2 dígitos |
| 074    | 074 Fallo de comunicación – Teléfono 3 |           | 2 dígitos |
| 075    | Fallo de Monicel – Interfaz            | F5/E532   | 2 dígitos |
| 076    | Fallo de Monicel – sistema / señal     |           | 2 dígitos |
| 077    | Fallo de Monicel – Celular             |           | 2 dígitos |
| 080    | Restaura fallo de CA                   | E1/R301   | 2 dígitos |
| 081    | Restaura fallo de batería              | E2/E302   | 2 dígitos |
| 082    | Restaura fallo de auxiliar             | D2/R300   | 2 dígitos |

| Índice | Código de Reporte                                          | Código     | Estándar  |
|--------|------------------------------------------------------------|------------|-----------|
| 083    | Restaura fallo de sirena                                   |            | 2 dígitos |
| 084    | Restaura fallo de línea de teléfono                        |            | 2 dígitos |
| 085    | Restaura fallo de Monicel – interfaz                       |            | 2 dígitos |
| 086    | Restaura fallo de Monicel – sistema / señal                | E6 / R533  | 2 dígitos |
| 087    | Restaura fallo de Monicel celular                          | E7/R534    | 2 dígitos |
| 090    | Arme usuario 1                                             | C1/R401    | 2 dígitos |
| 091    | Arme usuario 2                                             | C2/R401    | 2 dígitos |
| 092    | Arme usuario 3                                             | C3/R401    | 2 dígitos |
| 093    | Arme usuario 4                                             | C4/R401    | 2 dígitos |
| 094    | Arme usuario 5                                             | C5/R401    | 2 dígitos |
| 095    | Arme usuario 6                                             | C6/R401    | 2 dígitos |
| 096    | Arme usuario 7                                             | C7/R401    | 2 dígitos |
| 097    | Arme usuario desde 8 hasta 48                              | C8/R401    | 2 dígitos |
| 098    | Arme Download                                              | C9/R401    | 2 dígitos |
| 099    | Arme Automático                                            | CA/R401    | 2 dígitos |
| 100    | Desarme usuario 1                                          | B1/E401    | 2 dígitos |
| 101    | Desarme usuario 2                                          | B2/E401    | 2 dígitos |
| 102    | Desarme usuario 3                                          | B3/E401    | 2 dígitos |
| 103    | Desarme usuario 4                                          | B4/E401    | 2 dígitos |
| 104    | Desarme usuario 5                                          | B5/E401    | 2 dígitos |
| 105    | Desarme usuario 6                                          | B6/E401    | 2 dígitos |
| 106    | Desarme usuario 1                                          | B7/E401    | 2 dígitos |
| 107    | Desarme usuario desde 8 hasta 48                           | B8/E401    | 2 dígitos |
| 108    | Desarme Download                                           | B9/E401    | 2 dígitos |
| 109    | Arme por controle remoto                                   | D6/R409    | 2 dígitos |
| 110    | Desarme por controle remoto                                | D7/E409    | 2 dígitos |
| 111    | Programación efectuada                                     | D8/E306    | 2 dígitos |
| 112    | Número de Cuenta partición B                               |            | 555       |
| 113    | Fallo de batería baja de sensor desde 1 hasta 4            | AA / E384  | 2 dígitos |
| 114    | Restablece fallo de batería baja de sensor desde 1 hasta 4 | AA / R384  | 2 dígitos |
| 115    | Fallo de supervisión de sensor desde 1 hasta 4             | AA / E 381 | 2 dígitos |
| 116    | Restablece supervisión de sensor desde 1 hasta 4           | AA / R381  | 2 dígitos |

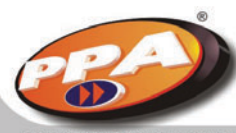

### - Para no reportar nada

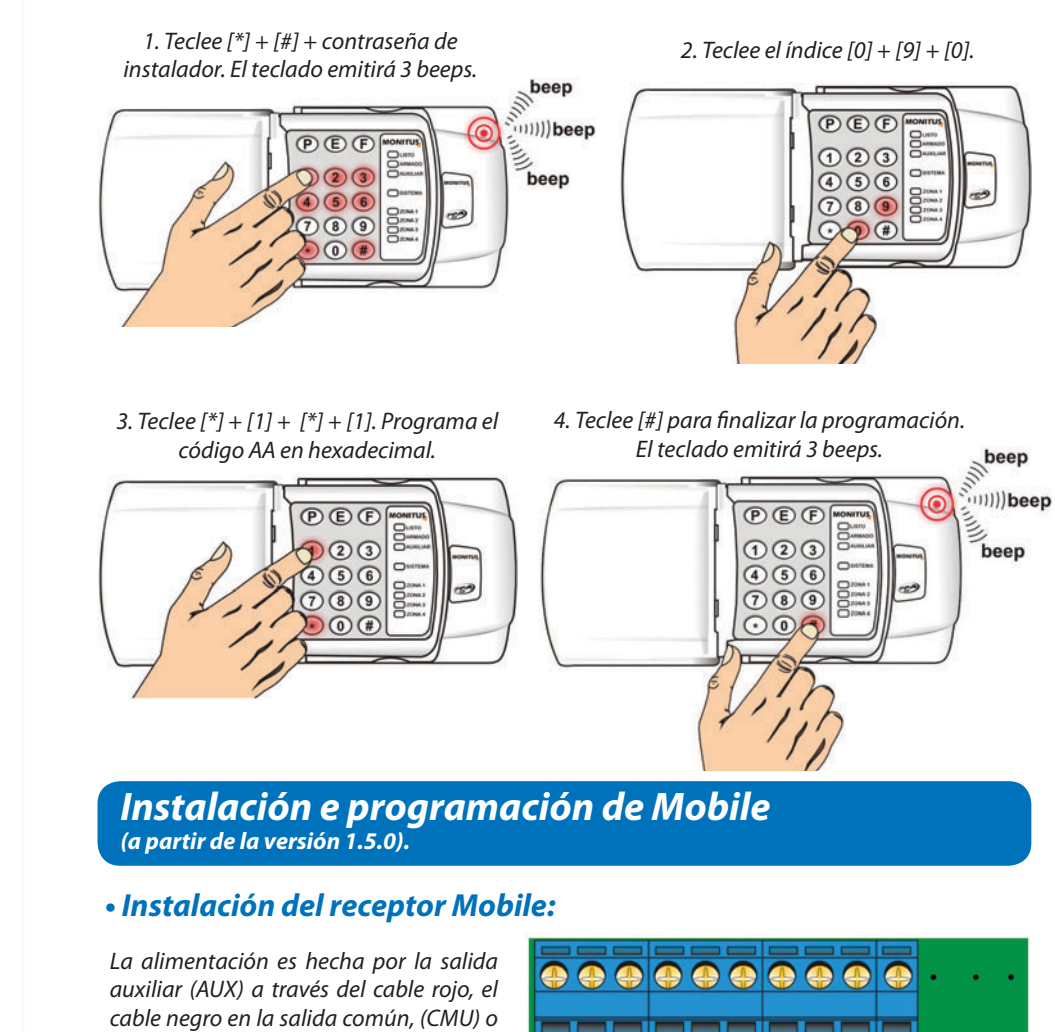

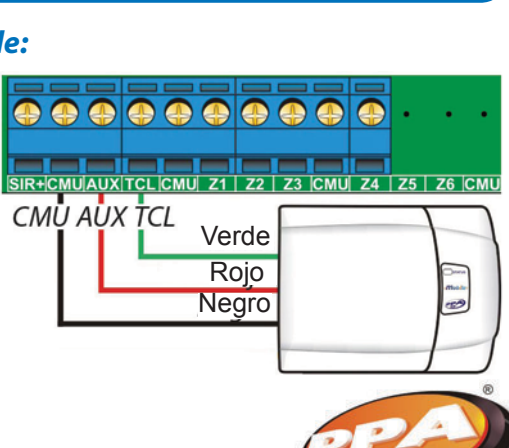

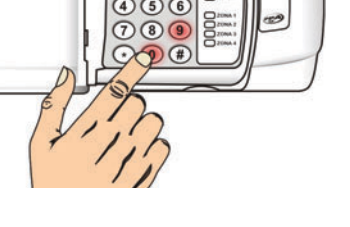

el cable verde en el conector TCL.

- Para reporte vía Contact ID

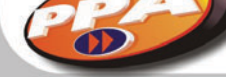

es fijo.

Ejemplos:

- Para reporte vía Report 4x2

1. Teclee [\*] + [#] + contraseña de

instalador. El teclado emitirá 3 beeps.

PEF

4 5 6

789

3. Teclee [\*] + [3] + [1]. Programa el

código C1 en hexadecimal.

PEF

456

789

0#

23

()

3

beep (((())))beep

beep

En ese caso, la programación no es hecha por el teclado de Monitus 4 pues el protocolo Contact ID

00

COMODIDAD Y SEGURIDAD

2. Teclee el índice [0] + [9] + [0] para

reportar arme por usuario 1 vía

Report 4x2.

PEF

123

456

000

4. Teclee [#] para finalizar la

programación. El teclado emitirá 3 beeps.

PEF

123

456

789

000

-

beep iiii))beep

beep

### NOTA:

1. Distancia máxima para el cable desde el receptor hasta la unidad de control del panel de alarma: 30 metros.

- 2. Alcance en campo abierto de 250 metros.
- 3. Solamente un receptor puede ser instalado por panel de alarma.

## • Fijación de la antena del receptor Mobile

Con un destornillador, abra la parte trasera del teclado del receptor Mobile e fije la antena en la bornera CN3 en el local indicado en la figura al lado.

**NOTA:** Coloque la antena antes de fijar el receptor Mobile en la pared o cualquier otra superficie.

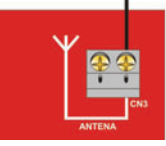

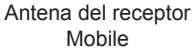

## • Entrar en el modo de programación:

En el receptor Mobile, teclee [\*] y [#] + contraseña (la contraseña estándar de fábrica es [654321]).

Caso la contraseña esté correcta, usted escuchará 3 beeps cortos, caso la contraseña esté errada, un beep largo será generado.

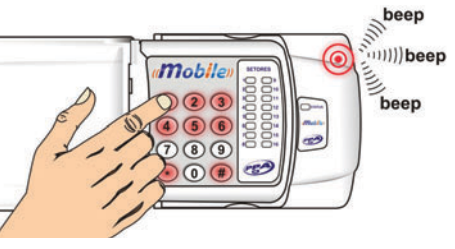

Tras teclear [\*], usted tendrá 5 segundos tras presionar cada tecla de la contraseña; caso este tiempo se agote, usted escuchará 1 beep largo e el equipo retornará al modo de espera por contraseña. Cuando el equipo esté en modo de programación, usted tendrá 15 segundos para entrar en un índice; caso este tiempo también se agote, usted escuchará 1 beep largo y el receptor saldrá del modo de programación.

## Índices:

Desde 001 hasta 048: Programar / Borrar controles remotos desde 01 hasta 048. Desde 101 hasta 116: Programar / Borrar controles sensores desde 01 hasta 16. 997: Cambia la contraseña de programación. 998: Borrar todos los sensores. 999: Borrar todos los controles remotos.

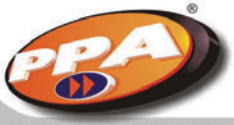

Siempre que un índice sea correctamente tecleado, usted escuchará 3 beeps cortos, de lo contrario usted escuchará un beep largo. Los índices son de tres guarismos.

Ejemplo: Para entrar en el índice 001, usted podrá teclear [001].

## Programar el controle remoto (índices desde 001 hasta 048):

1. Teclee [\*] + [#] + contraseña para entrar en el modo de programación.

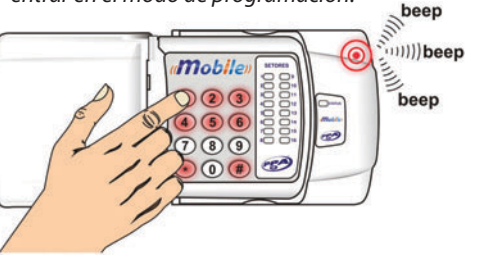

2. Estando en el modo de programación, teclee el índice del controle remoto que desea grabar (ejemplo: índice 027).

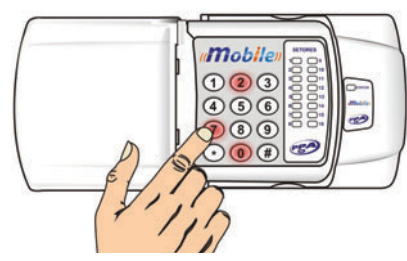

**NOTA:** Caso el LED STATUS quede encendido, eso quiere decir que ya hay un controle remoto grabado en esa posición.

3. Tras entrar en el índice de grabación de controle remoto, usted tendrá 15 segundos para accionar un controle válido; si él sea válido, usted escuchará 3 beeps cortos.

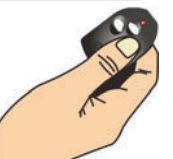

**NOTA:** Caso el controle remoto ya esté grabado o pasar 15 segundos, usted escuchara un beep larao. No es posible catastrar un controle ya catastrado,

ni un sensor como controle y solamente 1 controle por usuario. Caso quiera salir del índice sen catastrar ningún controle remoto, apriete [#].

## Borrar un controle remoto (índices desde 001 hasta 048):

1. Teclee [\*] + [#] + contraseña para entrar en el modo de programación.

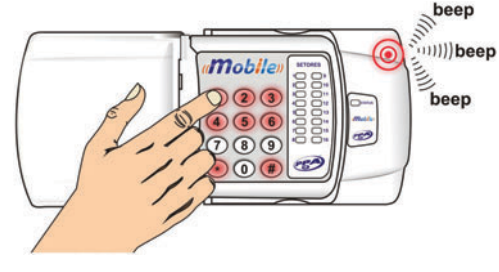

2. Estando en el modo de programación, teclee el índice del controle remoto que desea borrar (ejemplo: índice 027)

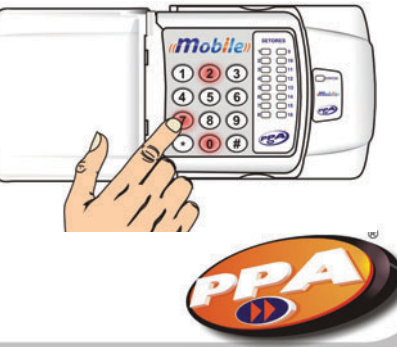

48

www.ppa.com.br

### 3. Teclee [\*] para borrar el controle y [#] para salir del índice.

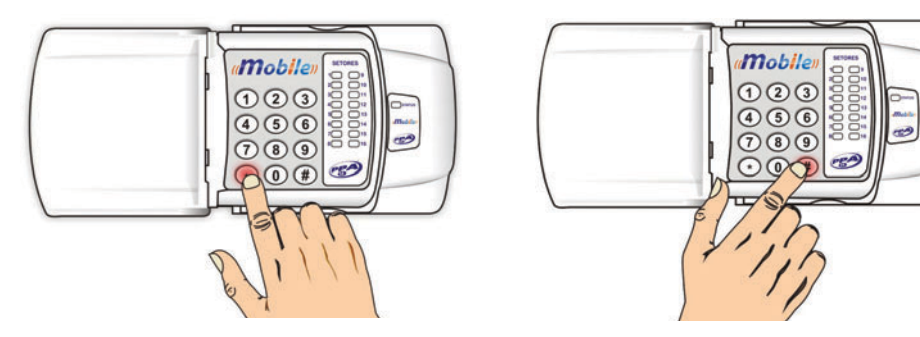

## Borrar todos los controles remotos (índice 999):

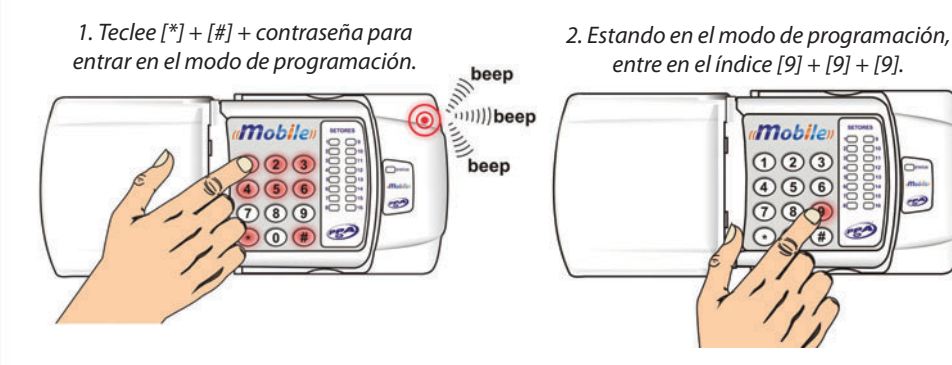

3. Ahora teclee [\*], usted escuchará 3 beeps cortos; esto quiere decir que todos los controles remotos fueran borrados.

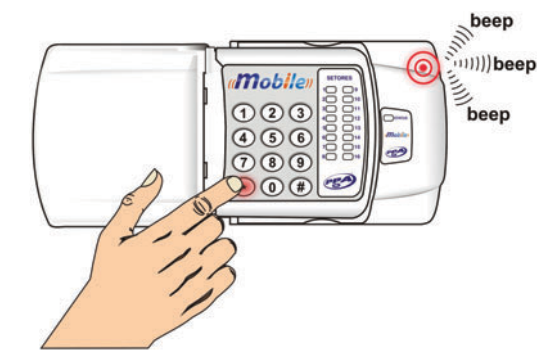

**NOTA:** Caso quiera salir del índice sen borrar los controles, basta teclear [#].

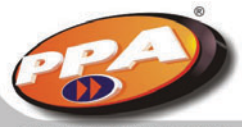

## • Botones del controle remoto

**Botones 1 y 2:** Arme / desarme = pulso de 1 segundo.

### Botón 3:

Pánico = Pulso de 3 segundos con código en Contact ID 120 (pánico policial y argumento del usuario).

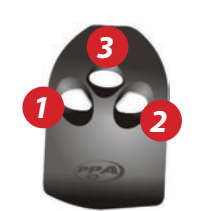

## Catastrar sensores (índices desde 101 hasta 116):

1. Teclee [\*] + [#] + contraseña para entrar en el modo de programación. 2. Estando en el modo de programación, teclee el índice del sensor que desea grabar (ejemplo: índice 109).

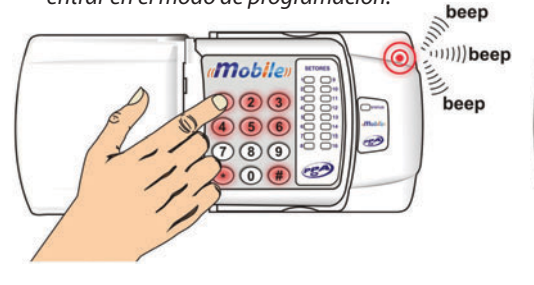

**NOTA:** Caso el LED correspondiente de la zona quede encendido, eso significa que ya hay un sensor grabado en esa zona. Tras entrar en el índice de grabación del sensor, usted tendrá 15 segundos para accionar un sensor válido. Caso reciba un sensor válido, usted escuchará tres beeps cortos; caso el sensor ya esté catastrado o se pasen 15 segundos, usted escuchará un beep largo. No es posible catastrar un sensor ya catastrado, o más de un sensor por zona y ni un controle remoto como sensor. Caso quiera salir del índice sin catastrar ningún sensor, presione [#].

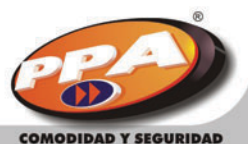

COMODIDAD Y SEGURIDAD

## • Borrar un sensor (índices desde 101 hasta 116):

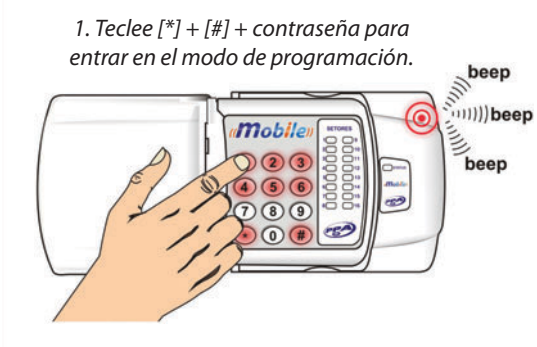

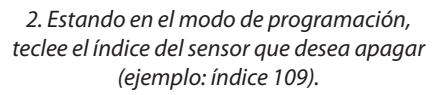

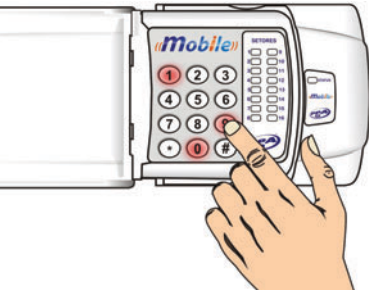

3. Teclee [\*] para borrar el sensor y [#] para salir del índice.

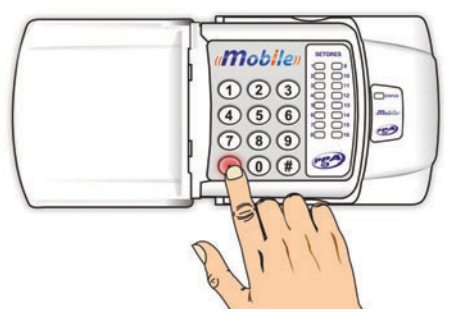

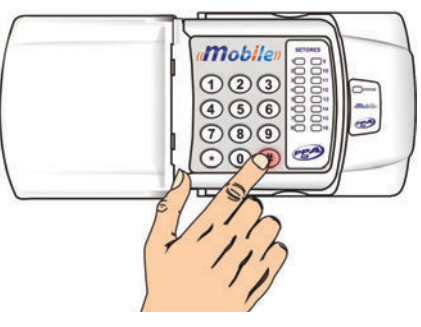

• Borrar todos los sensores (índice 998):

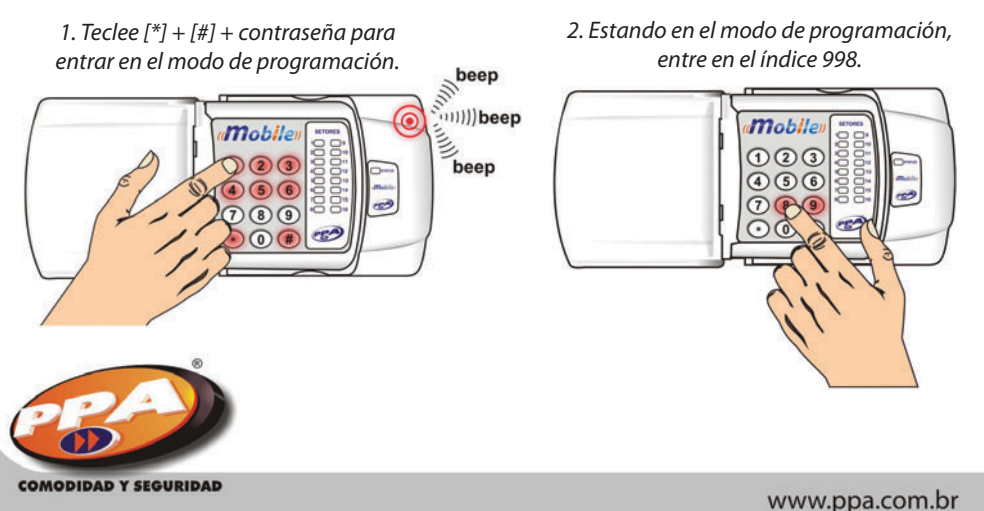

3. Ahora teclee [\*], usted escuchará 3 beeps cortos, señalizando que todos los sensores fueran borrados.

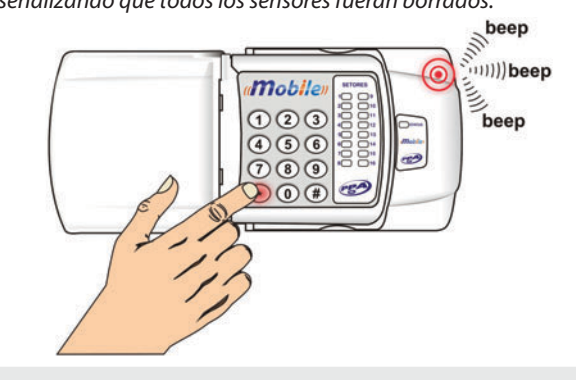

**NOTA:** Caso usted quiera salir del índice sin borrar los sensores, basta presionar [#].

## • Supervisión de los sensores:

La supervisión de los sensores es programada en el sensor, y sincronizado con el Mobile simultáneamente. Para validar la proaramación de supervisión, es necesario que el sensor sea apagado y encendido.

## Cambiar contraseña de instalador (índice 997):

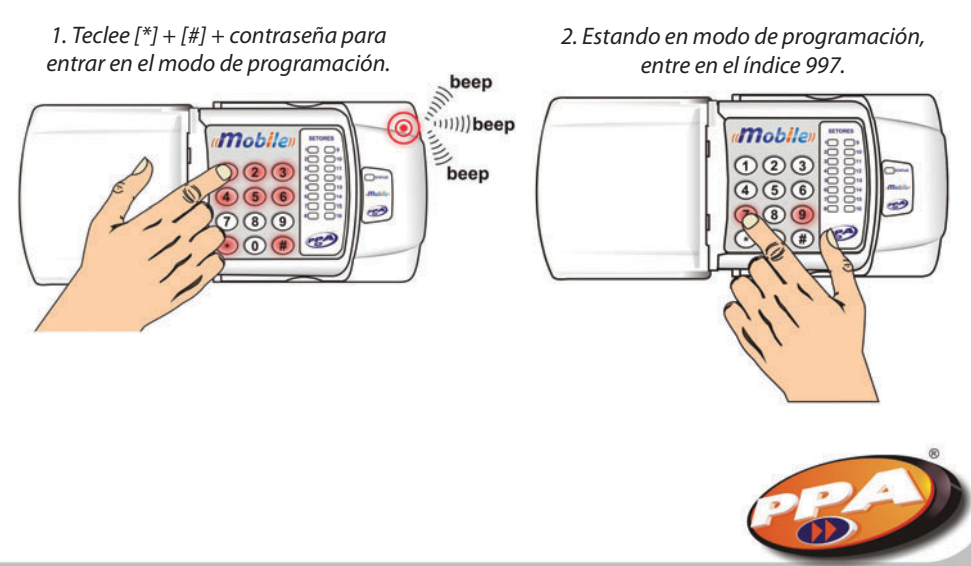

COMODIDAD Y SEGURIDAD

www.ppa.com.br

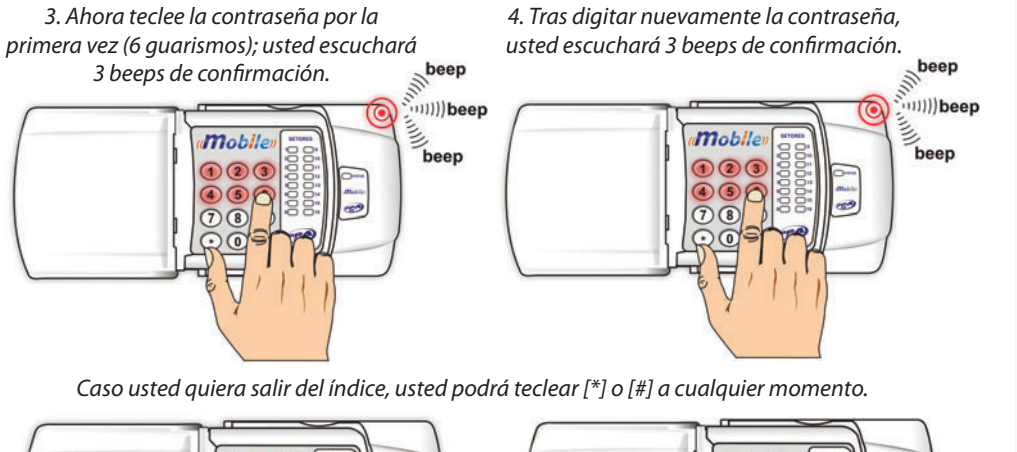

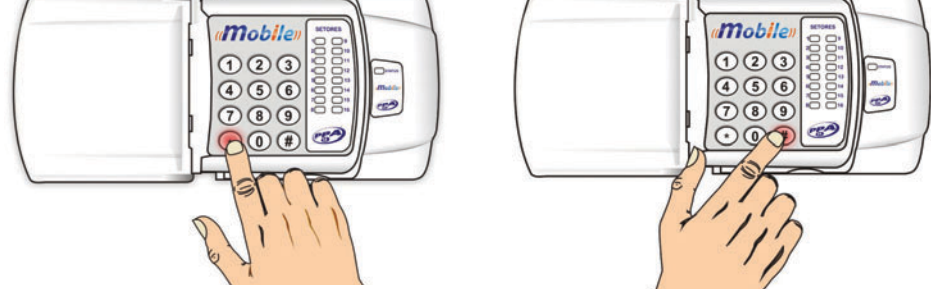

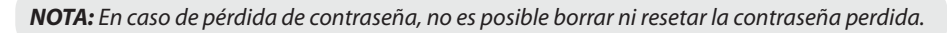

## • Atajos de verificación de estado:

Cuando hubiere fallo en el Mobile, el LED STATUS quedará parpadeando.

Los fallos son señalizados a través de los LEDs de las zonas. Los fallos son mostrados durante 15 segundos; tras eso período de tiempo, el receptor quitará del atajo. Para salir manualmente, apenas presione cualquier tecla.

El modo de medición de la señal no sale automáticamente tras 15 segundos, es necesario presionar alguna tecla para salir.

| [*]+[1] | Sensores con tamper               |
|---------|-----------------------------------|
| [*]+[2] | Sensores con batería baja         |
| [*]+[3] | Sensores con fallo de supervisión |
| [*]+[4] | Sensores abiertos                 |
| [*]+[5] | Sensores catastrados              |
| [*]+[6] | Medidor de nivel de la señal      |

Descripción:

### [\*] + [1] = Sensores con tamper.

Encenderá el LED correspondiente al sensor con tamper.

### [\*] + [2] = Sensores con batería baja.

Encenderá el LED correspondiente al sensor con batería baja.

## [\*] + [3] = Sensores con fallo de supervisión.

Encenderá el LED correspondiente al sensor con fallo de supervisión.

### [\*] + [4] = Sensores abiertos.

Encenderá el LED correspondiente al sensor abierto.

### [\*] + [5] = Sensores catastrados.

Encenderá el LED correspondiente al sensor catastrado.

## [\*] + [6] = Medidor de nivel de la señal.

Los niveles de señal transmitidos por los controles y sensores son indicados en el panel del receptor Mobile a través de los LEDs que si encienden. Si ningún LED quedar encendido, eso significa que el receptor Mobile no está recibiendo ninguna señal y si los LEDs 8 y 16 quedaren encendidos, hay un mínimo de señal. El máximo de señal es indicado cuando todos los LEDs quedaren encendidos.

## • Códigos de fallos en Contact ID (Monitus 4 para Mobile):

### Troubles (problemas):

Indicado por la tecla 5 del submenú 8 trouble --> indica fallo del Mobile. LED 5 --> indica fallo de Mobile.

| Códigos CID             |      |                        |  |  |
|-------------------------|------|------------------------|--|--|
| Supervisión fallo       | E381 | Arg.: Desde 1 hasta 16 |  |  |
| Supervisión restablece  | R381 | Arg.: Desde 1 hasta 16 |  |  |
| Batería baja fallo      | E384 | Arg.: Desde 1 hasta 16 |  |  |
| Batería baja restablece | R384 | Arg.: Desde 1 hasta 16 |  |  |
| Desarme controle        | E409 | Arg.: Desde 1 hasta 48 |  |  |
| Arme controle           | R409 | Arg.: Desde 1 hasta 48 |  |  |
| Pánico Policía          | E120 | Arg.: Desde 1 hasta 48 |  |  |

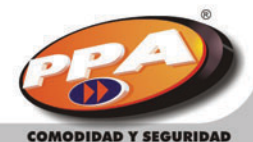

COMODIDAD Y SEGURIDAD

# **Programación del Monicel GPRS:**

Programar el Monicel GPRS Monitus significa elegir los reportes de evento que el usuario quiere enviar para la central de monitoreo. Ella puede ser hecha localmente por el teclado, o a la distancia (remotamente) a través del software PPA Download X-Press.

## • Programación por el teclado del panel Monitus 4:

Hay dos formas de efectuar la programación (GPRS / CSD).

## **GPRS:**

En eso tipo de reporte, el panel Monitus 4 va a conectarse a una computadora para realizar el reporte de eventos. Por lo tanto, es necesario que la central de monitoreo tenga una computadora con una dirección TCP / IP fija y válida, por ejemplo: 200.123.136.189.

Para realizar la programación de reportes vía GPRS, basta programar el número IP del servidor destino (dirección para donde los eventos serán enviados [central de monitoreo]) en las direcciones de los teléfonos (vea índices 034, 035 y 036 en la página 41) del panel Monitus 4 de la siguiente forma:

1. Entre en el modo de programación del panel Monitus 4 presionando las teclas [\*] v [#]. 2. En el índice del teléfono correspondiente (034, 035 y 036), inserte la dirección IP y después el puerto en lo cual el módulo Monicel GPRS se debe conectar.

Ejemplo:

IP = 200.1.22.0 y puerto = 987.

034 Número de teléfono 1 (16 dígitos) 2000010220000987

*IP* 200.1.22.0 = 200 001 022 000 (12 dígitos) + Puerto 987 = 0987 (4 dígitos). *En el teclado, teclee* [\*] + [#] + *contraseña de instalador* + [034] + [2000010220000987] + [#].

**NOTA:** Siempre que el campo de programación del teléfono sea programado para reportes por GPRS, él debe ser rellenado con 16 dígitos conforme el modelo abajo.

|                 | Puerto |  |  |      |
|-----------------|--------|--|--|------|
| XXX XXX XXX XXX |        |  |  | XXXX |
|                 |        |  |  |      |

X = números.

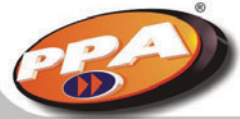

De esa forma, siempre tras la programación de un IP / Puerto, el teclado de Monitus 4 emitirá 3 beeps cortos de confirmación.

3. En el índice de protocolo (040, 041 y 042) correspondiente al teléfono programado, apriete la tecla 4 (vea los índices 040, 041 y 042 en la página 40).

| Índices 040 (Teléfono 1), 041 (Teléfono 2) y 042 (Teléfono 3) |                                           |  |
|---------------------------------------------------------------|-------------------------------------------|--|
| Tecla                                                         | Protocolo                                 |  |
| 1                                                             | Point ID (Reporte por línea fija)         |  |
| 2                                                             | 4x2 Express (Reporte por línea fija)      |  |
| 3                                                             | Reservada                                 |  |
| 4                                                             | Monicel (Reporte por módulo Monicel GPRS) |  |

4. Habilite los teléfonos de reporte para alarma en el índice 038 y demás reportes en el índice 039 (vea los índices en las páginas 39 y 40).

| Índices 038 (Teléfonos para alarmas) y 039 (demás eventos) |             |  |
|------------------------------------------------------------|-------------|--|
| Tecla                                                      | Descripción |  |
| 1                                                          | Teléfono 1  |  |
| 2                                                          | Teléfono 2  |  |
| 3                                                          | Teléfono 3  |  |

## CSD:

El panel Monitus 4 realizará una conexión de datos para el receptor digital. Ese reporte es hecho exclusivamente de módulo celular para módulo celular, o sea, es necesario que la Central de Monitoreo que va a recibir los eventos posea un receptor digital instalado e con un módulo celular GSM habilitado.

Para realizar la programación de reportes vía CSD, basta programar el número del celular destino (módulo celular para donde los eventos serán enviados) en las direcciones de teléfono (índices 034, 035 y 036) del panel Monitus 4 de la siguiente forma:

1. Entre en el modo de programación del panel Monitus 4.

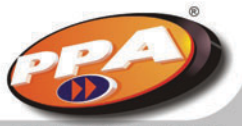

COMODIDAD Y SEGURIDAD

2. En el índice del teléfono correspondiente, conforme la tabla abajo, inserte el número del módulo celular instalado en el receptor digital.

| Programación de los números de teléfono en el Monitus 4 |                             |                 |  |
|---------------------------------------------------------|-----------------------------|-----------------|--|
| Índice                                                  | Descripción                 | Estándar        |  |
| 034                                                     | Teléfono 1 / IP 1           | ААААААААААААААА |  |
| 035                                                     | Teléfono 2 / IP 2           | ААААААААААААААА |  |
| 036                                                     | Teléfono Backup / IP Backup | ААААААААААААААА |  |

Ejemplo:

Programar el número 9123-4567 (número GSM ejemplo del módulo celular) para reporte vía CSD.

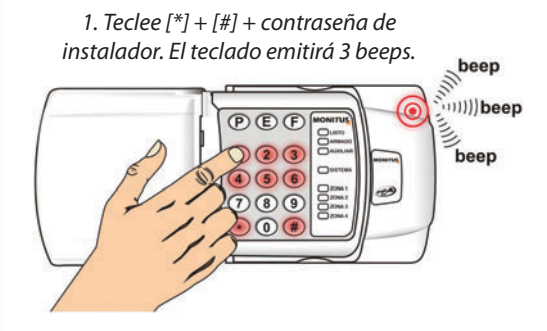

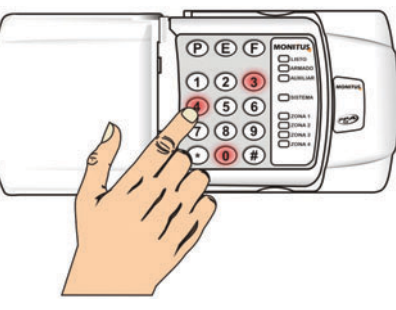

2. Teclee el índice [0] + [3] + [4].

3. Teclee [91234567] + [#] para programar el número del módulo celular.

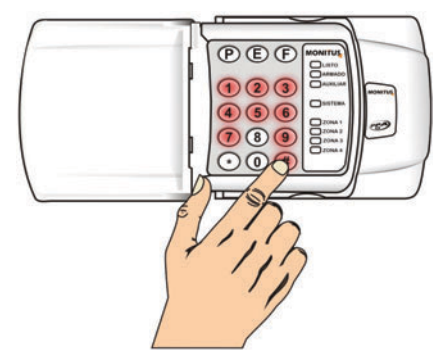

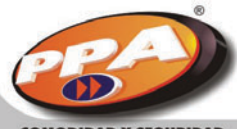

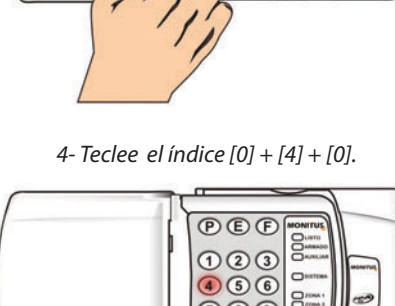

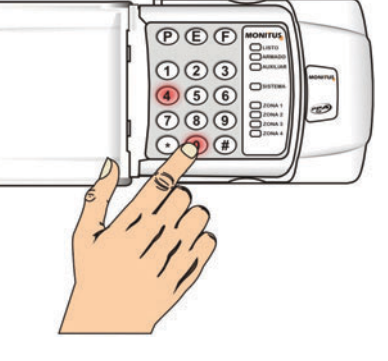

## 5. Teclee [4] + [#] para programar reporte vía Monicel.

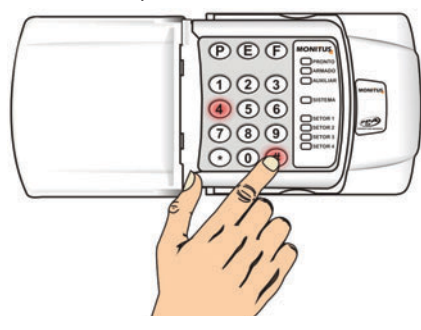

7. Teclee [1] + [#] para programar alarma en el teléfono 1.

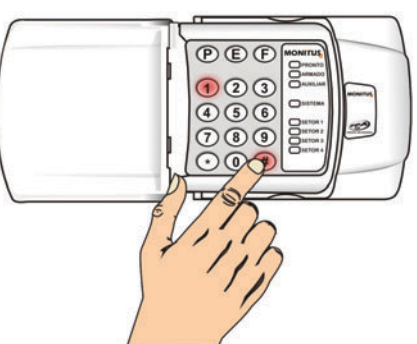

6. Teclee el índice [0] + [3] + [8].

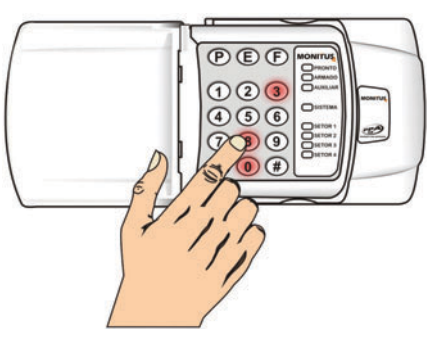

8. Teclee el índice [0] + [3] + [9].

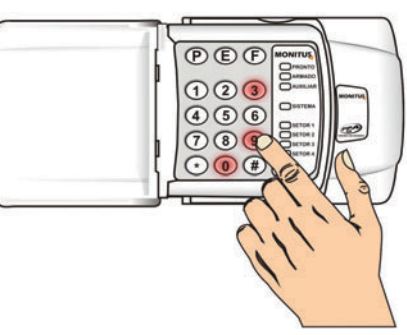

9. Teclee [1] + [#] para programar arme / desarme en el teléfono 1.

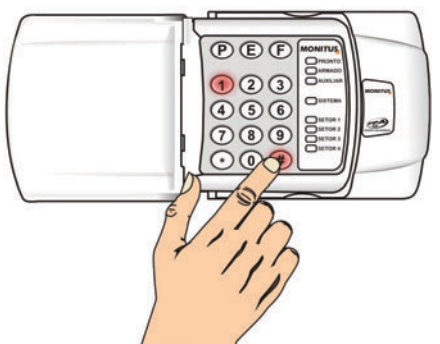

10. En el índice del protocolo (040, 041 y 042) correspondiente al teléfono programado, apriete la tecla 4 conforme la tabla de protocolos en la página 57.

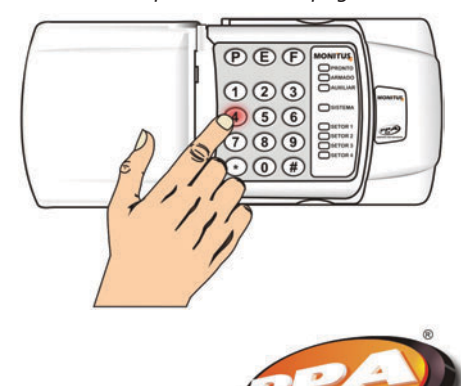

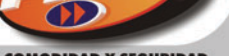

COMODIDAD Y SEGURIDAD

www.ppa.com.br

11. Habilite los teléfonos de reportes para alarmas (índice 038) y demás eventos (índice 039).

## Programando la secuencia de reportes

El sistema Monitus 4 / Monicel GPRS permite 3 formas de reporte:

- 1. Por línea fija (Point ID y / o 4x2 Express).
- 2. Por Monicel GSM GPRS.

3. Por Monicel GSM CSD.

Para aumentar aún más la garantía y seguridad del reporte, hay la posibilidad de utilizar dos teléfonos como backup (2 y 3). Para eso, habilitamos la tecla 8 (habilita teléfono 2 como primer backup) del índice 017 (vea configuración general 3 en la página 39).

Con esa opción habilitada, siempre que hay un error de comunicación en el teléfono principal (teléfono 1 / índice 034), el evento será encaminado para el teléfono 2 (índice 035). Si asimismo el reporte no sea válido, el evento será entonces encaminado para una tentativa re reporte al teléfono 3 (backup / índice 036). El ciclo de tentativas de reporte sería:

Teléfono 1... Teléfono 2... Teléfono 3... Teléfono 1... Teléfono 2... Teléfono 3... Teléfono 1... Teléfono 2... Teléfono 3... Teléfono 3... Teléfono 2... Teléfono 3... (4 tentativas en cada módulo).

## • **PGM** (vea configuración de PGM en la página 22)

La interfaz Monicel GPRS (versión V1.2 o superior) permite el accionamiento de PGM vía GPRS como:

## Pulso:

Siempre que accionada, la salida va a cerrar el contacto por 2 segundos, los abriendo después. Esa configuración es usada para accionar arme / desarme del panel Monitus 4.

## Retención (llave):

La salida va a abrir o cerrar el contacto siempre que sea accionada. Si el contacto estuviera cerrando en el momento del accionamiento de la PGM, él abrirá, de la misma forma que si él estuviera abriendo en el momento del accionamiento, él cerrará (actuando como una llave).

Cuando accionada, la PGM cierra un corto entre los terminales de la barra de pines (JP2), permitiendo, de esa forma, el controle de diversos circuitos o periféricos.

Para accionar la PGM, entre en la grade de cuentas del software receptor IP y elija la cuenta deseada. Los botones [PULSO] y [RETENÇÃO] (retención) estarán habilitados.

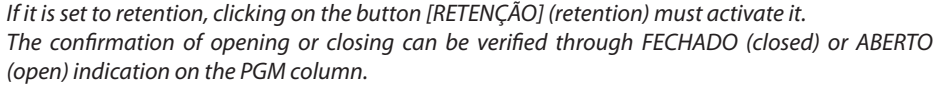

If the PGM is set to pulse, clicking on [PULSO] (pulso) will activate the pulse mode. The textbox confirms the pulse generation.

To cancel the solicitation of any activation, click on cancel button, see figure below:

| KEEP ALIVE                                                                                                    | CONTA | ULTIMO              | TP      | PGM        |          | DCMmulas                   |
|----------------------------------------------------------------------------------------------------|-------|---------------------|---------|------------|----------|----------------------------|
| N. Contraction of the second second s | AAAA  | 05/04/2007 15:45:38 | Monitus | INDEFINIDO | PULSO    | activation                 |
|                                                                                                    |       |                     |         |            | RETENÇÃD | PGM retentio<br>Activation |
|                                                                                                    |       |                     |         |            |          |                            |
|                                                                                                    |       |                     |         |            | <b>n</b> | Cancel                     |
| a 🔎 ,                                                                                                    | × 🛛 🗛 | AAA                 | NÎVE    |            | 0        |                            |

Textbox

To view GPRS Monicel system failures, press [\*] + [2].

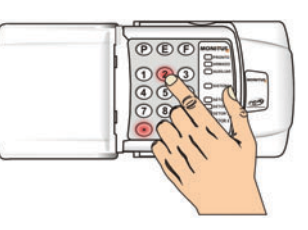

| Led    | Fallo Monicel                                               |  |
|--------|-------------------------------------------------------------|--|
| Zona 1 | Pérdida del modulo Monicel GPRS                             |  |
| Zona 2 | Pérdida o damnificación del módulo celular                  |  |
| Zona 3 | Pérdida de servicio y / o señal baja en el módulo celular   |  |
| Zona 4 | Fallo en la comunicación (fallo en la comunicación Monicel) |  |

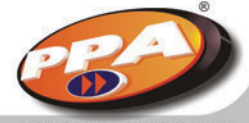

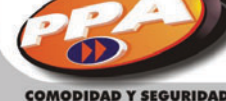

## • Códigos de reporte Point ID:

Si el panel Monitus 10 estuviera programado para realizar reportes en el protocolo Point ID, los siguientes códigos serán generados para los respectivos eventos descritos en la tabla abajo:

| Índice | Código | Evento                                                |
|--------|--------|-------------------------------------------------------|
| 097    | 532    | E – Pérdida de Módulo Monicel GPRS                    |
| 107    | 532    | R – Restablecimiento del módulo Monicel GPRS          |
| 098    | 533    | E – Pérdida del sistema y∕o del módulo celular        |
| 108    | 533    | R – Restablecimiento del sistema y / o módulo celular |
| 099    | 534    | E – Pérdida o damnificación del módulo celular        |
| 109    | 534    | R – Restablecimiento del módulo celular               |

## Programación 4x2 Express de los fallos del módulo Monicel GPRS:

| Índice | Descripción                                                | Estándar |
|--------|------------------------------------------------------------|----------|
| 097    | Pérdida de comunicación con el módulo Monicel GPRS         | F5       |
| 107    | Restablece comunicación con el módulo Monicel GPRS         | E5       |
| 098    | Pérdida del servicio y / o señal baja en el módulo celular | F6       |
| 108    | Restablece servicio y / o señal baja del módulo celular    | E6       |
| 099    | Pérdida o damnificación del módulo celular                 | F7       |
| 109    | Restablece pérdida o damnificación del módulo celular      | E7       |

## • IP fijo x IP Dinámico:

En algunos tipos de conexiones con la Internet, las direcciones IP son fijas y en otras, son dinámicas, o sea, en el IP fijo la dirección é suministrada y no es más cambiada. Ya en el IP dinámico hay un cambio periódico que cambia la dirección IP de la conexión. Los contratos de conexiones con IP fijo tienen un costo más elevado que los contratos con IP dinámico en el proveedor de Internet y en algunas localidades es más difícil de ser suministrado, pero en compensación son mucho más estables y confiables. PPA recomienda el uso de IP fijo.

• DNS Service (disponible a partir de la versión 3.1 del módulo Monicel GPRS)

DNS es la sigla para Domain Names System (Sistema de Resolución de Nombres). Es un recurso usado en redes TCP/IP (el protocolo utilizado en la Internet y en la grande mayoría de las redes) que permite acceder computadoras sin que el usuario o la propia computadora tenga conocimiento de su dirección IP.

Hay sitios en la web donde esos servicios pueden ser encontrados. PPA no tiene ninguna responsabilidad sobre esos servicios, los ejemplos demostrados en ese manual son meramente demostrativos.

## • Programación de la agenda de la tarjeta SIM

(Disponible a partir de la versión 3.0 del módulo Monicel GPRS)

## Desde la versión 3.5, la programación de los siguientes campos de la tarjeta SIM es necesaria:

| # APN 1   | Borre y escriba el APN de la compañía celular.                            |  |
|-----------|---------------------------------------------------------------------------|--|
| # APN 2   | Caso el APN ultrapase el tamaño (14 caracteres), rellene el restante acá. |  |
| # LOGIN 1 | Borre y escriba el LOGIN.                                                 |  |
| PASSWORD  | Borre y escriba la CONTRASEÑA.                                            |  |

Para obtener más informaciones sobre el APN, Login y contraseñas, consulte el suporte técnico de su compañía celular o su sistema administrador de base de datos.

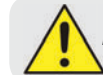

La no-programación de los índices arriba hace con que el dispositivo no funcione.

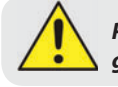

Para programar la agenda de la tarjeta SIM, no debe haber ninguna dirección grabada en ella.

Usando un celular (de la misma compañía celular de la tarjeta SIM), usted podrá determinar los intervalos de testes (keep alive) y determinar cual será la APN utilizada para el módulo celular navegar en la Internet (GPRS) y conectarse con la empresa de monitoreo.

Algunos modelos de teléfonos no aceptan la grabación en la agenda de nombres iguales; en esos casos, se debe acrecentar el símbolo # en el final de cada línea. No se debe exceder 14 letras por línea.

Para la programación de las direcciones de APN y DNS, no hay diferencia entre letras mayúsculas y minúsculas, pero en la programación de login y contraseña hay.

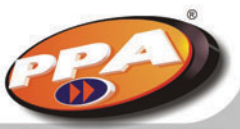

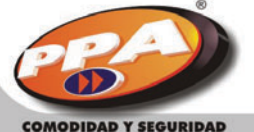

62

Ejemplo:

| Nombre      | Número de teléfono |                |                |
|-------------|--------------------|----------------|----------------|
| #APN 1      | 1                  |                |                |
| #APN 2      | 1                  |                |                |
| #APN 3      | 1                  |                |                |
| #LOGIN 1    | 2                  | Nombre         | Número de telé |
| #LOGIN 2    | 2                  | empresa.com.es | 1              |
| #PASSWORD 1 | 3                  | Claro          | 2              |
| #PASSWORD 2 | 3                  | Claro#         | 3              |

### **Operadora** (APN):

APN (Access Point Name) es el nombre de un "punto de acceso" para GPRS. Un "punto de acceso" puede ser definido como:

1. Una red de Internet en los cuales serán utilizadas para esa conexión;

2. Algunas configuraciones que serán utilizadas para esa conexión;

3. Una dirección específica que debe ser configurada en el módulo celular.

En la práctica, para utilizar la interfaz Monicel GPRS, solamente el ultimo ítem debe ser considerado, o sea, la configuración de una dirección IP específica en el módulo celular.

Toda compañía celular posee una dirección estándar (pública), pero en algunas situaciones, pueden crear direcciones específicas para determinadas empresas o clientes.

Ejemplo:

| APN Estándar | Login Estándar | Contraseña Estándar |
|--------------|----------------|---------------------|
| claro.com.es | claro          | claro               |
|              |                |                     |

| APN Específica       | Login Específico | Contraseña específica |
|----------------------|------------------|-----------------------|
| empresa.claro.com.es | empresa_123      | empresa_456           |

De esa manera, durante la instalación, es importante saber se la interfaz Monicel GPRS va a realizar conexiones en direcciones (APN) específicas o padrones (públicas).

En situaciones donde la interfaz va a utilizar direcciones padrones (públicas), el reconocimiento de la compañía celular, así como su dirección (APN) será automático, y no necesita la programación vía celular. Ya en situaciones donde la empresa posee un contrato con la operadora y ella concede una dirección específica, la programación vía celular es necesaria.

Para se hacer la programación de una dirección específica (APN contratada en la operadora), o mismo cambiar el intervalo de keep-alive (110 segundos estándar), siga una de las opciones abajo:

### - Opción 1: Insertando los datos en la agenda de la tarjeta SIM

1. Inserta el chip GSM en un celular de la misma compañía celular;

2. Acceda la agenda telefónica de la tarjeta SIM. Note que los teléfonos GSM poseen dos tipos de agenda, o sea, la del propio teléfono y la de la tarjeta SIM (chip); esa última es exactamente la agenda en la cual vamos a insertar las configuraciones.

3. Certifíquese de que la agenda de la tarjeta SIM está totalmente vacía. Eso ayudará en la programación de la tarjeta.

4. La tabla abajo exhibe la orden, nombre y número de cada posición de la agenda para inserción de las informaciones.

| Orden   | Descripción             | Número de Teléfono |
|---------|-------------------------|--------------------|
| Primero | Dirección APN           | 1                  |
| Segundo | Login APN               | 2                  |
| Tercero | Contraseña APN          | 3                  |
| Cuarto  | Intervalo de Keep-alive | 4                  |
| Quinto  | Dirección DNS           | 5                  |

Según las informaciones de la tabla arriba, note que hay una orden para que insertemos las informaciones en la agenda de la tarjeta SIM.

5. Aún usando el celular, inserte un nuevo contacto en la agenda de la tarjeta SIM (vacía hasta el momento).

El nombre del contacto debe ser la dirección de la APN y el número de teléfono debe ser 1 (conforme la tabla mostrada anteriormente).

Note que los nombres de los contactos en la agenda de la tarjeta SIM no pueden exceder 14 letras, independiente si en el celular si pueda colocar más que la cuantidad estipulada). De esa forma, es necesario programar una dirección de APN mayor que ese limite, se debe inserir en la secuencia otro contacto con el restante de la dirección y mantener el número de teléfono 1.

### Ejemplo:

Para insertar la dirección APN "empresa.com.es", se debe criar un catastro de la siguiente forma:

Nombre: empresa.com.es Teléfono: 1

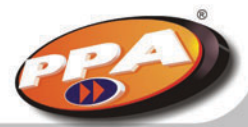

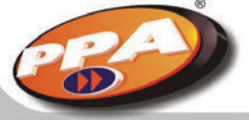

64

Para insertar la dirección de APN "empresa.operadora.com.es", se debe criar dos contactos de la siguiente forma y orden:

Nombre: empresa.operad Teléfono: 1 Nombre:ora.com.es Teléfono: 1

**NOTA:** Los datos rellenados en la agenda de la tarjeta SIM son referente a compañía celular, que pueden ser mayúsculas o minúsculas.

De la misma forma, en la secuencia se debe insertar el login de la APN, siempre utilizando el numero de teléfono 2 (conforme la tabla mostrada anteriormente).

### Ejemplo:

Para insertar el login "Empresa", se debe crear un contacto de la siguiente forma:

Nombre: empresa Teléfono: 2

Para insertar el login "empresa\_de\_monitoreo", se debe criar dos contactos de la siguiente forma y orden:

Nombre: empresa\_de\_mon Teléfono: 2 Nombre: itoreo Teléfono: 2

De la misma forma, en la secuencia, se debe insertar la contraseña de APN, siempre utilizando el número de teléfono 3 (conforme tabla mostrada anteriormente).

Ejemplo:

Para insertar la contraseña "empresa" se debe criar un contacto de la siguiente forma y orden:

Nombre: empresa Teléfono: 3 Para insertar la contraseña APN "empresa\_de\_monitoreo" se debe crear un contacto de la siguiente forma y orden:

Nombre: empresa\_de\_mon Teléfono: 3 Nombre: itoreo Teléfono: 3

De la misma forma, en la secuencia, se debe insertar el intervalo de keep-alive, siempre utilizando el número de teléfono 4 (conforme tabla mostrada anteriormente).

### Ejemplo:

Para insertar el intervalo de keep-alive de 240 segundos. Se debe crear un contacto de la siguiente forma:

Nombre: 240 Teléfono: 4

**NOTA:** No será permitido el uso de tiempos inferiores a 20 segundos de keep-alive. Tiempos inferiores a 20 segundos serán automáticamente reprogramados para el tiempo estándar de 110 segundos. El tiempo de keep-alive puede variar desde 20 hasta 64800 segundos (18 horas). Valores con 6 dígitos o más serán interpretados como 0.

### - Opción 2: Cambiando los datos en la agenda de la tarjeta SIM

1. Quite la alimentación del panel de alarma Monitus 4 (Batería y CA), inserta la tarjeta SIM en la interfaz Monicel GPRS y alimente la unidad de control.

2. En el modo medidor de señal, aguarde hasta que la interfaz Monicel GPRS exhiba por lo menos 1 nivel de intesidad.

3. Quite nuevamente toda la alimentación del panel de alarma Monitus 4 y quite la tarjeta SIM de la interfaz Monicel.

4. Inserta la tarjeta SIM en un celular GSM de la misma compañía celular.

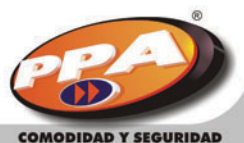

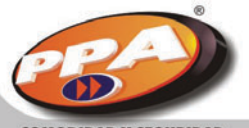

5. Acceda la agenda telefónica de la tarjeta SIM. Note que los celulares GSM poseen dos tipos de agenda, o sea, la del propio teléfono y la de la tarjeta SIM (chip); esa última es exactamente la agenda en la cual vamos a cambiar los contactos.

6. Si todo ocurrió de forma correcta, la agenda de la tarjeta SIM deberá contener los siguientes contactos:

| Nombre      | Número de teléfono |
|-------------|--------------------|
| #APN 1      | 1                  |
| #APN 2      | 1                  |
| #APN 3      | 1                  |
| #LOGIN 1    | 2                  |
| #LOGIN 2    | 2                  |
| #PASSWORD 1 | 3                  |
| #PASSWORD 2 | 3                  |
| #KEEP ALIVE | 4                  |
| #DNS 1      | 5                  |
| #DNS 2      | 5                  |
| #DNS 3      | 5                  |

7. Ahora basta cambiar el nombre de cada contacto con las informaciones pretendidas.

Note que hay 3 contactos reservados para inserción de la dirección de APN 3 y contactos para inserción de la dirección de DNS. En el caso de la dirección a ser insertada quepa totalmente en el primero contacto (#APN 1 o #DNS 1), no será necesario cambiar los contactos #DNS 2 y #DNS 3. Recuerde que cada contacto permite en lo máximo 14 caracteres.

### Ejemplo:

Para cambiar la dirección de APN para "empresa.com.es", se debe editar el nombre de contato #APN 1 de la siguiente forma:

| Nombre         | Número de teléfono |
|----------------|--------------------|
| empresa.com.es | 1                  |
| #APN 2         | 1                  |
| #APN 3         | 1                  |

**B** 

Para cambiar la dirección de APN para "empresa.operadora.com.es", se debe editar el nombre de los contactos #APN 1 y #APN 2 de la siguiente forma:

| Nombre         | Número de teléfono |
|----------------|--------------------|
| empresa.operad | 1                  |
| ora.com.es     | 1                  |
| #APN 3         | 1                  |

En la secuencia, debemos cambiar el login de la APN según las mismas instrucciones utilizada en la configuración de la dirección de la APN.

### Ejemplo:

Para cambiar el login de la APN para "empresa", se debe editar el nombre de contacto #LOGIN 1 de la siguiente forma:

| Nombre   | Número de Teléfono |
|----------|--------------------|
| empresa  | 2                  |
| #LOGIN 2 | 2                  |

Para cambiar el login de APN para "empresa\_de\_monitoreo", se debe editar el nombre de los contactos #LOGIN 1 y #LOGIN 2 de la siguiente manera:

| Nombre         | Número de Teléfono |
|----------------|--------------------|
| empresa_de_mon | 2                  |
| Itoreo         | 2                  |

En la secuencia, debemos cambiar la contraseña de la APN según las mismas instrucciones utilizadas en la configuración de la dirección de la APN y login de la APN.

### Ejemplo:

Para cambiar la contraseña de APN para "empresa", se debe editar en nombre del contacto #PASSWORD 1 de la siguiente forma:

| Nombre      | Número de Teléfono |
|-------------|--------------------|
| empresa     | 3                  |
| #PASSWORD 2 | 3                  |

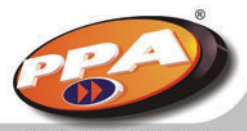

Para cambiar la contraseña de APN para "empresa\_de\_monitoreo", se debe editar el nombre de los contactos #PASSWORD 1 y #PASSWORD 2 de la siguiente manera:

| Nombre         | Número de Teléfono |
|----------------|--------------------|
| empresa_de_mon | 3                  |
| itoreo         | 3                  |

En la secuencia, se puede cambiar el intervalo de Keep-Alive según las mismas instrucciones utilizadas en la configuración de los campos anteriores.

### Ejemplo:

El tiempo de keep-alive puede variar desde 20 hasta 64800 segundos (18 horas); la interfaz asumirá automáticamente el tiempo estándar de 110 segundos caso sea programado un tiempo inferior a 20 segundos, superior a 64800 segundos o caso sea colocado cualquier carácter (que no sea un número).

**NOTA:** Solamente cambie el intervalo de keep alive en situaciones de extrema necesidad. Cuanto menor sea el intervalo, mayor será el consumo de bytes en la compañía celular.

Para cambiar el intervalo de keep-alive para 360 segundos, se debe editar el nombre de contacto #KEEP ALIVE de la siguiente forma:

| Nombre | Número de Teléfono |
|--------|--------------------|
| 360    | 4                  |

Para usar un servidor DNS (IP Dinámico), se debe editar el nombre de contacto #DNS de la siguiente forma:

Ejemplo 1 de DNS: empresa.no-ip.org

| Name           | Phone number |
|----------------|--------------|
| empresa.no-ip. | 5            |
| org            | 5            |
| #DNS 3         | 5            |

Ejemplo 2 de DNS: empresa\_de\_monitoreo.no-ip.org

|                | 1            |  |
|----------------|--------------|--|
| Name           | Phone number |  |
| empresa_de_mon | 5            |  |
| itoreo.no-ip.o | 5            |  |
| rg             | 5            |  |

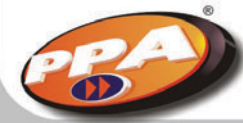

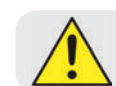

Para utilizar DNS en el panel de alarma Monitus 4, en el índice del número telefónico / IP se debe colocar 12 dígitos 0 (cero) mas el puerto.

Ejemplo:

DNS: empresa\_de\_monitoreo.no-ip.org

En el índice 034, digitar:

|     | Direc | ción IP |     | Puerto |
|-----|-------|---------|-----|--------|
| 000 | 000   | 000     | 000 | 9876   |

En el índice 040, apretar la tecla 4 (protocolo Monicel – led 4 encendido)

## NOTA:

Es posible programar solamente los datos de la APN (Dirección, Login y contraseña), de la misma forma como es posible programar solamente el intervalo de Keep-alive.

Para tanto, basta programar solamente las configuraciones deseadas siempre respectando el número de teléfono (1, 2, 3 o 4).

Caso programe la APN de forma o posición errada en la agenda de la tarjeta SIM, el fallo presentado en el panel de alarma será el fallo de comunicación.

## Diferencia entre IP fijo y dinámico.

## - IP Fijo:

*IP Fijo es usado por los proveedores de acceso, por ejemplo. Siempre que usted acciesa el dominio "www.algunacosa.com.es", va siempre a acceder el mismo IP, pues es fijo.* 

## - IP dinámico:

*IP dinámico muda la cada vez que usted se conecte a la Internet, tornando casi imposible que, por ejemplo, usted monte un servidor para que otros usuarios puedan acedar.* 

Esa es una manera que los proveedores de acceso encontraran para evitar que, por ejemplo, un usuario común, que paga por un plano "común", monte un servidor en su casa y abra, por ejemplo, "una empresa de servicios de hospedaje" a través de ese proveedor.

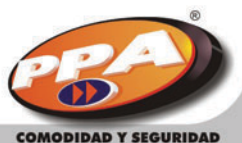

COMODIDAD Y SEGURIDAD

O sea, con IP dinámico, mismo que usted tenga un dominio "www.algunacosa.com.es", nadie va lograr acceder a causa de su IP dinámico.

### Como crear un DNS (disponible a partir de la versión 3.1 del módulo Monicel GPRS):

### - Como instalar y configurar un DNS en su computadora:

1. Para instalar el NO-IP, haga el download del archivo a través del link abajo y lo instale: http://www.download.com/No-IP-DUC-Dynamic-Update-Client-/3000-2165-10055182.html?part =dI-NoIPDUCDy&subj=dl&tag=button El instalador será empezado, conforme la figura al lado.

2. Haga clic en el botón [Next] para continuar.

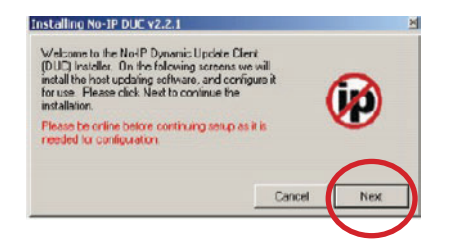

3. Elija el directorio en que el NO-IP será instalado. Y haga clic en el botón [Next].

| the enter the path you wish to instance | Pupdater into below |
|-----------------------------------------|---------------------|
| C Varquivos de programas Wo-IP          |                     |
| Add Program encop                       |                     |
| Launch No-IP DUC                        |                     |
| View Readure                            |                     |
| View Changes                            |                     |

4. Aguarde la instalación de los archivos y haga clic en el botón [Finish].

| ✓ Extracting Files                                                       |                                                                                                    |                           |
|--------------------------------------------------------------------------|----------------------------------------------------------------------------------------------------|---------------------------|
| ✓ Creating Program                                                       | n Group                                                                                                    |                           |
| Installation complete<br>click finish to do so<br>please click finish, a | <ul> <li>If you chose to launch the No-IP D<br/>and start the configuration of the pro-<br/>and run the DUC when you are ready</li> </ul> | UC please<br>part lifinol |
|                                                                          |                                                                                                    |                           |
|                                                                          | (                                                                                                    | Frish                     |

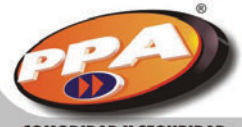

5. Una ventana que pide un usuario y contraseña de NO-IP va a aparecer. Haga clic en el link "click here" (figura abajo) para registrar su catastro en el sitio.

|   | Please enter your e mail address an<br>password below. Don't have an ac<br>No picblem click here a sign-up fr<br>Forgot your password? Even belter<br>slick here to have it e-mailed to you | d<br>count?<br>ae! |
|---|----------------------------------------------------------------------------------------------------|--------------------|
| 3 | E Mail Address                                                                                                    |                    |
|   | Ok Cancel                                                                                                    |                    |

Tras esa operación usted recibirá un correo solicitando que su cuenta NO-IP sea activada. Tras ese, usted podrá entrar con usuarios y contraseña en los campos presentados en esa ventana.

6. La ventana principal del software cliente en el NO-IP aparecerá. Haga clic en el link "Here" indicado en la figura abajo.

| ase check the hosts you wa                                 | nt updated, chei                   | ska leke e | flect media |
|------------------------------------------------------------|------------------------------------|------------|-------------|
|                                                            | Groupe                             |            |             |
|                                                            | Hoste                              |            |             |
|                                                            |                                    |            |             |
|                                                            |                                    |            |             |
|                                                            |                                    |            |             |
|                                                            |                                    |            |             |
|                                                            |                                    |            |             |
|                                                            |                                    |            |             |
|                                                            |                                    |            |             |
|                                                            |                                    |            |             |
|                                                            |                                    |            |             |
| dating to IP. NAT/Router/Pr                                | roxy 200.185.254                   | 4.103 🧯    | b Dotion    |
|                                                            |                                    |            |             |
| eg 11:18] Checking Bernola<br>eg 11:19] Current ID address | IP Address                         | 105.25     | 110264      |
| eg minoj culterni in address                               | s tourid, using 20                 | 10.109.29  | 4.10510     |
| eg 11:18, Checking Remote<br>eg 11:18, Current IP address  | : IP Acidiese<br>s found, using 20 | 0.185.25   | 4.103 for   |

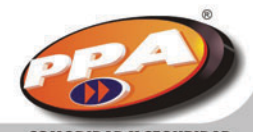

COMODIDAD Y SEGURIDAD

7. La página del NO-IP será nuevamente abierta. Haga clic en "Add", después teclee un dominio en el campo "Hostname" y elija la terminación que quiere (no-ip, biz, org etc.). Para crear un dominio, haga clic en el botón [Create Host]. Vea la figura abajo.

|                                         | <ul> <li>Add a Host</li> </ul>                                                                                                    |
|-----------------------------------------|----------------------------------------------------------------------------------------------------|
| YOUR NO-IP                              | Fill out the following fields to configure your bost. After your we save close Clearle First to add you host.                                                                                                    |
| Hoste / Redirects                       | Hostmene Information                                                                                                    |
| Add                                     | Anno a domaio anno?                                                                                                    |
| Masage                                  |                                                                                                    |
| Monago Oroupia                          | none withour DKS                                                                                                    |
| <ul> <li>Uperade lo Enhanced</li> </ul> | Bust Texts of DNS Hout (A) System Auto your                                                                                                    |
| Plus Managed DNS                        | ONS Heat (Chind Robin) read note for pricing and<br>ONS Alex (Chinde) I for pricing and<br>forbarros.                                                                                                    |
| Domain Registration                     | C Port 00 Redirect                                                                                                    |
| SSL Certificates                        | 19 Judanese: 200 185-254 10.3 Latime Henry                                                                                                    |
| • Mail                                  | Assign to Oroup 🔜 💌 View Groups   Add Oroup 🔽                                                                                                    |
| Monitoring                              | Allow Wildcards 🔲 stans Oter Febra                                                                                                    |
| Schared Backon DNS                      |                                                                                                    |
|                                         | Mail Options                                                                                                    |
| Your Account                            | Entry the page of your external net exchanged (my records). Accept mail for your                                                                                                    |
| Boncer (Activeto                        | as hadronas not Paulinasas. domain                                                                                                    |
|                                         | MX Record MX Priority + Let No. P to the dity                                                                                                    |
|                                         | war one for a first first firs |
| Need redundancy for                     | I mene                                                                                                    |
| your mail server?                       |                                                                                                    |
|                                         |                                                                                                    |
|                                         | 115 2                                                                                                    |
|                                         | 22 💌 🖬                                                                                                    |
|                                         |                                                                                                    |

8. Abra la ventana del software cliente NO-IP. Note que ha surgido dentro de la ventana un dibujo con el dominio catastrado. Haga clic en la casilla indicada en la figura abajo:

| account used for updates: deividbeckroom@gmail.com                                                                                                    | Edit                                     |
|----------------------------------------------------------------------------------------------------|------------------------------------------|
| o submit a bug/suggestion please click here and fill out the                                                                                                    | om                                       |
| lease check the hosts you want updated, checks take effec                                                                                                    | d immediately.                           |
| Group:                                                                                                    |                                          |
| Hosis                                                                                                    |                                          |
| 🔲 😇 də vidramos.no-ip.biz                                                                                                    |                                          |
|                                                                                                    |                                          |
|                                                                                                    |                                          |
|                                                                                                    |                                          |
|                                                                                                    |                                          |
|                                                                                                    |                                          |
|                                                                                                    |                                          |
|                                                                                                    |                                          |
|                                                                                                    |                                          |
|                                                                                                    |                                          |
|                                                                                                    |                                          |
|                                                                                                    |                                          |
| Jpdaling to IP: NAT/Router/Proxy 200 165 254.103 🛛 💩                                                                                                    | <u>O</u> plions                          |
| Jpdaling to IP: NAT/Rocker/Proxy 200 185 254 103 💩                                                                                                    | <u>O</u> plions                          |
| Jodaling to IP. NAT/Router/Proxy 200 165 254 103 💩<br>Jodaling to IP. NAT/Router/Proxy 200 165 254 103 💩<br>Jodales                                                                                                    | Qplions<br>DTOT                          |
| Jodaling to IP NAT/Router/Proxy 200.165.254.103 💩<br>reginance contenting access room content y zoom catagement<br>updates<br>reginance Retrieving hosts, please wat                                                                                                    | Options                                  |
| Jodaling to IP: NAT/Rocker/Proce/2001955254.103<br>(bg/r - to) - Correct - address room of balance of the correct of the correct of the correc | Options<br>OTO<br>account,               |
| Jpdaling to IP: NAT/Router/Proxy 200.165.254.103<br>(seg 11-10) Context - address routed can grade to a different<br>(seg 11:13) Rother found on server, change to a different<br>(seg 11:13) Rother found on server, change to a different<br>or click berg to sign in to No/P and create hosts                                                                                                    | Options<br>Contor<br>account,            |
| Ipdaling to IP. NAT/Router/Proxy 200.185.254.103<br>(reg. 1-10) - conerch - addess roor cursury zoor real service<br>updates<br>(reg. 11:13) - Fettieving hosts, please wat<br>(reg. 11:13) - No hosts found on server, change to a different<br>or click hore to sign in to No iP and croate hosts.<br>(reg. 11:13) - Cone you hore initiated adding your hosts, click                                                                                                    | Dolions                                  |
| Jodaling to IP: NAT/Picuter/Picky 200,185,254,103<br>(seg in Front Contern Houses for Contra 200 Foc<br>updates.<br>[seg 11:13] Robits for contense wait,<br>[seg 11:13] Robits for contense were, change to a different<br>or click here to sign in to No IP and create hosts.<br>[seg 11:13] Conce you have limithed aditing your hosts, click<br>inforts the adove 1s.                                                                                                    | Options<br>contro<br>account,<br>here to |
| Defaiting to IP: NAT/Accuter/Proxy 200.165.254.103<br>(beg 11:10) - Collectin - Booless roor of osing 200.100.204-re<br>updates<br>(seg 11:13) No hosts found on server, changes to a different<br>(seg 11:13) No hosts found on server, changes to a different<br>or click hore to sign in to No Po and croate hosts<br>(seg 11:13) Choce you have limished ediling your hosts, click<br>referent the above 1st.                                                                                                    | Options<br>or to<br>account,<br>here to  |

9. Tras la selección, perciba el cambio del dibujo. Esa es la manera correcta para el funcionamiento del NO-IP. Si él estuviera diferente de eso, desmarque la caja y marque nuevamente.

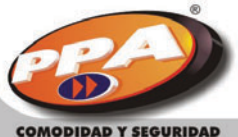

### - Clientes DNS Winco

1. Para bajar el DNS de Winco, entre en el link <u>http://www.winco.com.br/ddns/index.phtml</u>. Y haga clic en el link indicado en la figura abajo y guarde el archivo.

2. Para instalar el DDNS WINCO, descompacte y grabe el archivo.

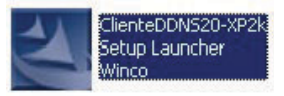

3. Tras eso haga clic en [Avançar].

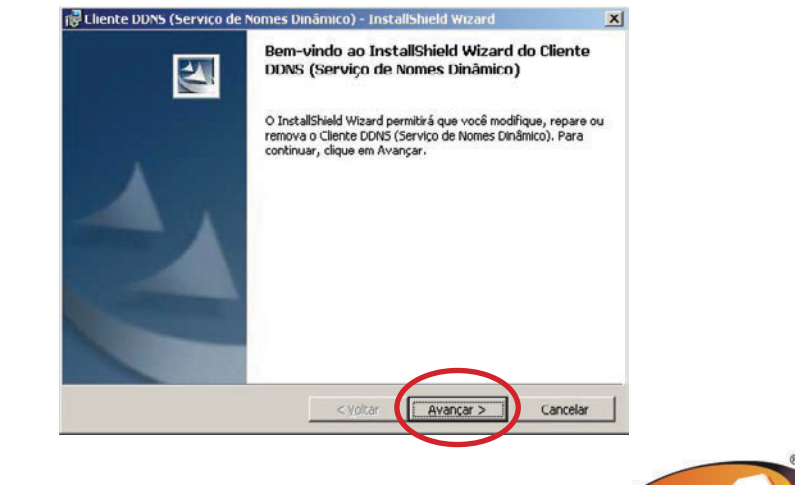

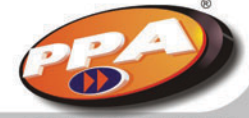

4. El cliente DDNS será instalado en la pasta "C:\Archivos de Programas\Winco\Clientes DDNS"; para cambiar el local de instalación, haga clic en el botón [Alterar]. En ese tutorial, el archivo será instalado en el directorio estándar.

Elija el local de la instalación y haga clic en [Avançar].

| 🕞 Cliente D                     | DNS (Serviço de Nomes Dinâmico) - InstallShield Wizard                                                       | ×        |
|---------------------------------|----------------------------------------------------------------------------------------------------|----------|
| Pasta de<br>Clique ei<br>em uma | <b>destino</b><br>m Avançar para instalar nesta pasta ou clique em Alterar para instalar<br>pasta diferente. | 4        |
|                                 | Instalar o Cliente DDN5 (Serviço de Nomes Dinâmico) em:<br>C:\Arquivos de programas\Winco\Cliente DDN5\      | Algerar  |
| InstallShield -                 | < Yokar Avançar >                                                                                            | Cancelar |

5. Haga clic en el botón [Instalar] para la instalación del programa.

| onto para instalar o progr                                        | ama                       |                     |                   | -           |
|-------------------------------------------------------------------|---------------------------|---------------------|-------------------|-------------|
| O assistente está pronto para                                     | iniciar a instala         | ção.                |                   |             |
| Se desejar rever ou alterar alç<br>em Cancelar para sair do assis | guma configura;<br>tente. | ção de sua instalaç | ão, clique em Vol | tar. Clique |
| Configurações atuais:                                             |                           |                     |                   |             |
| Tipo de instalação:                                               |                           |                     |                   |             |
| Típica                                                            |                           |                     |                   |             |
| Pasta de destino:                                                 |                           |                     |                   |             |
| C:\Arquivos de programa:                                          | s/Winco/Cliente           | DDNS\               |                   |             |
| Informações do usuário:                                           |                           |                     |                   |             |
| Nome: Monicel                                                     |                           |                     |                   |             |
| Empresa: PPA                                                      |                           |                     |                   |             |
| Ichield                                                           |                           |                     |                   |             |
|                                                                   |                           |                     |                   |             |

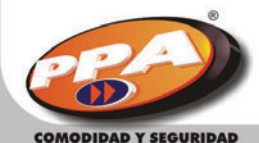

6. Aguarde hasta que la instalación esté concluida e haga clic en el botón [Concluir] para terminar la instalación.

| 🕞 Lliente DDNS (Serviço de l | Nomes Dinâmico) - InstallShield Wizard                                                                                                    | J          |
|------------------------------|----------------------------------------------------------------------------------------------------|------------|
| 5                            | Conclusão do InstallShield Wizard do Client<br>DDNS (Serviço de Nomes Dinâmico)                                                                | e          |
|                              | O InstallShield Wizard instalou com sucesso o Cliente DDN<br>(Serviço de Nomes Dinămico). Clique em Concluir para sai<br>InstallShield Wizard. | IS<br>r do |
|                              | 🔽 Iniciar o programa                                                                                                    |            |
|                              |                                                                                                    |            |
|                              |                                                                                                    |            |
|                              | < <u>Y</u> oltar <b>Conduir</b> Cance                                                                                                    | lar        |

7. Con el DDNS instalado, el asistente de configuración será automáticamente abierto; caso él no abra, haga clic en INÍCIO>TODOS LOS PROGRAMAS>DDNS>ASSISTENTE DE CONFIGURACIÓN. Haga clic en [Avançar] en la pantalla de configuración

| Assistente de configuraçã | o do servico de nomes dinâmico V2.0<br>Bem-vindo ao assistente de Configuração do<br>Servidor de Nomes Dinâmico - DDNS | 2   |
|---------------------------|----------------------------------------------------------------------------------------------------|-----|
| $( ( \bigcirc$            | Para dar inicio ao processo de configuração, é necessario que o seu<br>computador esteja conectado a internet.         |     |
|                           | Quando estiver conectado, clique em 'Avança'                                                                           |     |
| Dynamic<br>Domain         |                                                                                                    |     |
| Name<br>System            | < Voltar Avançar > Cancel                                                                                              | lar |

8. Elija la opción "Criar o meu domínio no Servidor DDNS".

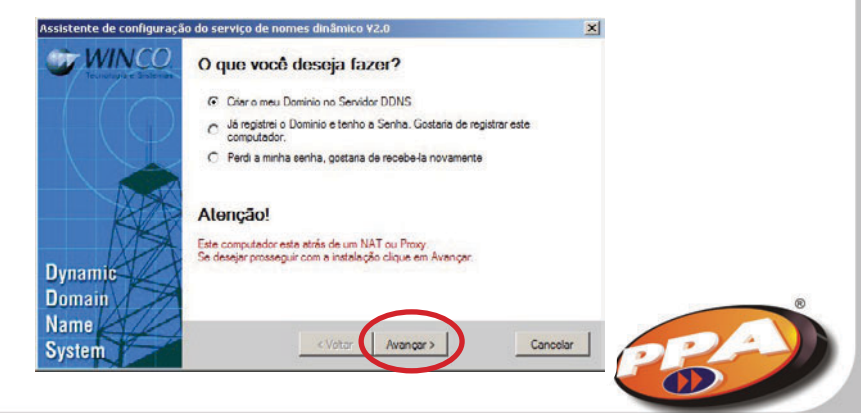

9. Configure el NOME, E-MAIL válido y DOMÍNIO y haga clic en [Avançar].

| Assistente de configura | são do serviço de nomes dinâmico v2.0<br>Assislenle de Configuração do DDNS                                                                                                    | 3                         |
|-------------------------|----------------------------------------------------------------------------------------------------|---------------------------|
| Terraliga e Balanta     | Informe corretamente seus dados abaixo. É importante colocar um<br>váldo pois o astema envará uma senha de confirmação para e or<br>cadastrado. Claus astronomou connecemente eclênca de priva | omail<br>nail<br>acidade. |
|                         | Nome Monicel                                                                                                    |                           |
|                         | E-mail ppa@ppa.com.br                                                                                                    | )                         |
| KK                      | Domínio dinemonicel . [ddne.com.br                                                                                                    | •                         |
| Dynamic                 |                                                                                                    |                           |
| Domain 7                | 1                                                                                                    |                           |
| Name                    |                                                                                                    |                           |
| System                  | < Voltar Avançar >                                                                                                    | Cancelar                  |

10. Enseguida la contraseña que fue enviada para el-mail catastrado anteriormente será solicitado. Inserta la contraseña para validación.

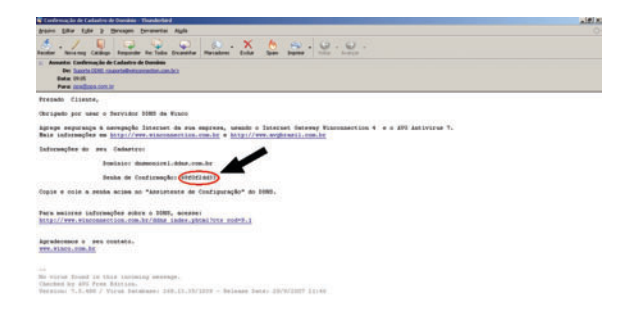

11. Inserte la contraseña y haga clic en concluir.

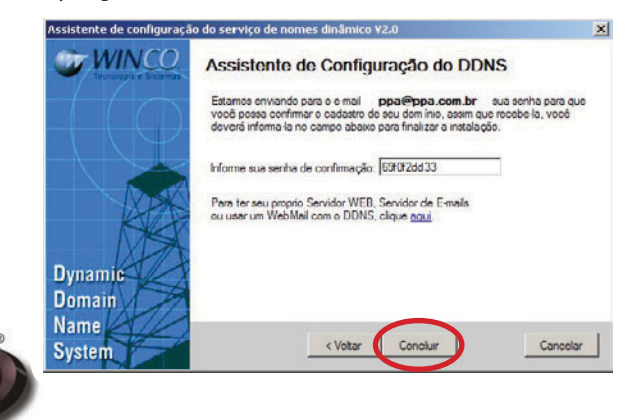

12. Abra el agente DDNS 🖤 y marque las opciones "Iniciar este agente automaticamente" y "Registrar sempre o IP válido" y haga clic en Atualizar

| Agente              | DDNS ¥2.0                                                               |                |
|---------------------|-------------------------------------------------------------------------|----------------|
| IP Atual            | 189.47.1.171                                                            |                |
| Domínio             | dnsmonicel.ddns.com.br                                                  |                |
| Senha               | •••••                                                                   |                |
| ♥ Inicia<br>♥ Regis | r este agente automaticament<br>strar sempre o IP válido<br>Cancelar Al | e.<br>tualizar |

13. Observe que el ícono demostrado en la figura abajo debe aparecer para que el DDNS funcione.

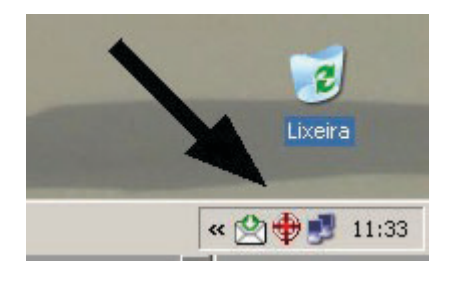

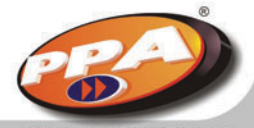

COMODIDAD Y SEGURIDAD